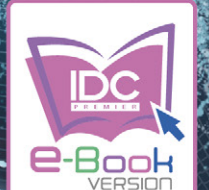

## Professional Guide Photoshop (

ครบทุกเครื่องมือและรายสเอียด
 ครอบคลุมทุกฟังก์เงินการทำงาน เช่น งานตกแต่ง-ตัดต่อกาพ งาน
 ออกแบบกราฟิกดีใชน์ และงานสิ่งพิมพ์คุณภาพสูง
 ลำหรับมือใหม่ : ศึกษาและกำตามได้ด้วยการลอนแบบ
 Slep by slep จากตัวอย่างงานจริง
 ลำหรับพู้ที่มีพื้นฐานมาก่อน : รายละเอียดต่างๆ การกำหนดค่า
 และการประยุกต์ใช้ครื่องมือในหนังสือเล่มนี้ จะช่วยให้ใช้โปรแกรมได้เต็มประสึกธิภาพมากยิ่งขึ้น

### คู่มือฉบับสมบูรณ์

พร้อม VDO Workshop Tutorial ระดับมีออาชีพ

เกียรติพงษ์ บุญจิตร

f fb.com/lovedigiart

ครอบคลุมเวอร์ชัน CS6-CC-CC 2014

### Adobe Photoshop CC

# CONTENTS

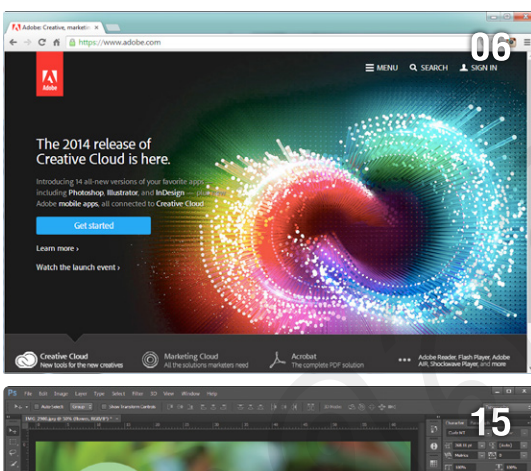

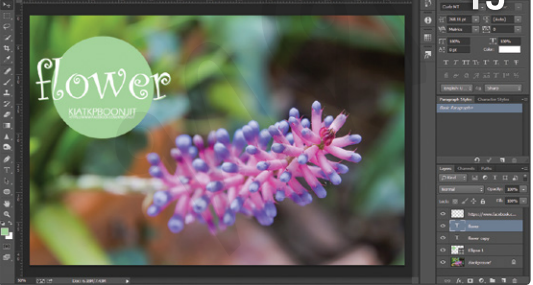

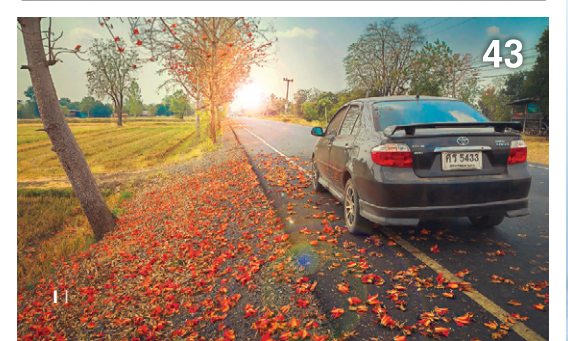

### CHAPTER **01** รู้จักกับ Photoshop CC

1

11

| อ:ไรคือ Adobe Creative Cloud ?2                                                                            |
|----------------------------------------------------------------------------------------------------|
| Adobe Creative Cloud ดีอย่างไร ?2                                                                          |
| มีอะไรใหม่ใน Photoshop CC บ้าง ?3                                                                          |
| Camera Shake Reduction                                                                                     |
| ปรับปรุง Smart Sharpen ใหม่3                                                                               |
| Camera Raw 84                                                                                              |
| Generate image assets from layers4                                                                         |
| Perspective Warp4                                                                                          |
|                                                                                                    |
| Linked Smart Object5                                                                                       |
| Linked Smart Object5<br>3D Printing                                                                        |
| Linked Smart Object5<br>3D Printing                                                                        |
| Linked Smart Object5<br>3D Printing5<br>ชั้นตอนการลงกะเบียนและติดตั้ง Photoshop CC                         |
| Linked Smart Object5<br>3D Printing5<br>ขั้นตอนการลงกาะเบียนและติดตั้ง Photoshop CC6<br>ลงทะเบียน Adobe ID |
| Linked Smart Object                                                                                        |
| Linked Smart Object                                                                                        |

### CHAPTER 02

| หน้าตาของ Photoshop CC                                                                                    | .12               |
|----------------------------------------------------------------------------------------------------|-------------------|
| แถบคำสั่งบน Menu Bar                                                                                      | .13               |
| เลือก Workspace ให้เหมาะสมกับการทำงาน                                                                     | .14               |
| สร้าง Workspace ไว้ใช้งานเอง                                                                              | .15               |
| รีเซต Workspace กลับมาเหมือนเดิม                                                                          | .16               |
| ลบ Workspace ที่ไม่ต้องการ                                                                                | .16               |
| สลับโหมดการแสดงกาพ                                                                                        | .16               |
| เรียงหน้าต่างภาพด้วย Arrange Documents                                                                    | .17               |
| ใช้งานเครื่องมือเบื้องต้น                                                                                 | .18               |
| ย่อ-ขยายภาพด้วยเครื่องมือ Zoom Tool                                                                       | .18               |
| 9×                                                                                                    |                   |
| เชงานเครองมอ Hand Tool                                                                                    | .19               |
| เชงานเครองมอ Hand Tool<br>หมุนภาพด้วยเครื่องมือ Rotate View Tool                                          | .19<br>.20        |
| เชงานเครองมอ Hand Tool<br>หมุนภาพด้วยเครื่องมือ Rotate View Tool<br>การใช้งานและปรับแต่งไม้บรรทัด (Ruler) | .19<br>.20<br>.20 |

| การใช้งานเส้นกริด (Grid)          | 22  |
|-----------------------------------|-----|
| ทำความรู้จักกับพาเนลปรับแต่งภาพ   | .23 |
| เปลี่ยนตำแหน่งพาเนลใหม่           | 23  |
| เรียกใช้คำสั่งเสริมของพาเนล       | 24  |
| ซ่อน-แสดงพาเนล                    | 24  |
| เรียกใช้งานพาเนลอื่นๆ             | 24  |
| การใช้งานออปชันบาร์               | .24 |
| ทำงานกับกล่องเครื่องมือ (Toolbox) | .25 |
| เรียกใช้ชุดเครื่องมือย่อย         | 25  |
| เครื่องมือของ Photoshop CC        | .26 |
|                                   |     |

### CHAPTER **03** ทำงานทับไฟล์ภาพเบื้องตัน

| รู้จักกับคุณลักษณะของภาพ                           | 30 |
|----------------------------------------------------|----|
| ภาพแบบ Bitmap                                      | 3( |
| ภาพแบบ Vector                                      | 3( |
| ชนิดของไฟล์ภาพ                                     | 30 |
| ทำงานกับไฟล์กาพใน Photoshop CC                     | 32 |
| เปิดไฟล์ภาพมาใช้งาน                                | 32 |
| เปิดภาพแบบ Photoshop เวอร์ชันเก่า                  | 3  |
| เปิดภาพซ้อนกันบนพาเนล Layers ด้วยคำสั่ง Load Files | s  |
| into Stack                                         | 34 |
| เปิดไฟล์ภาพแบบ Smart Object                        | 3! |
| ดึงภาพจากกล้องดิจิตอลและสแกนเนอร์                  | 3! |
| ดึงภาพจากกล้องดิจิตอลผ่าน Photoshop                | 3  |
| ดึงภาพจากกล้องดิจิตอลผ่าน Adobe Bridge CC          | 3  |
| ดึงภาพจากสแกนเนอร์                                 | 3  |
| กำหนดขนาดและความละเอียดของภาพ                      | 3  |
| ปรับขนาดภาพด้วย Image Size                         | 3  |
| กำหนดรูปแบบการกระจายพิกเซล                         | 39 |
| วิธีปรับขนาดภาพ                                    | 4  |
| ความละเอียดของเครื่องพิมพ์ (Printer Resolution)    | 4  |
| ปรับความละเอียดภาพสำหรับงานพิมพ์                   | 4  |
| ขนาดและความละเอียดของภาพถ่ายก่อนสั่งอัดขยาย        | 4: |
| จัดการกับพื้นที่การทำงานด้วย Canvas Size           | 4  |
| เพิ่มพื้นที่การทำงานด้วย Canvas Size               | 43 |
|                                                    |    |

| 44 |
|----|
| 44 |
| 45 |
| 46 |
| 47 |
| 48 |
| 49 |
| 50 |
| 50 |
| 51 |
| 52 |
| 53 |
| 53 |
| 54 |
| 55 |
| 56 |
|    |

### CHAPTER 04

29

| Adobe Bridge CC และ Mini Bridge             | 57   |
|---------------------------------------------|------|
| ຣູ້ຈັ∩∩ັບ Adobe Bridge CC                   |      |
| แถบเครื่องมือพื้นฐาน                        | 58   |
| เลือก Workspace ตามการใช้งาน                | 59   |
| ค้นหาภาพใน Adobe Bridge                     | 59   |
| รวมชุดภาพคล้ายกันด้วย Group as Stack        | 60   |
| หมุนและเอียงภาพให้ถูกต้อง                   | 61   |
| ค้นหาและเลือกกาพมาใช้งานอย่างธวดเธ็ว        | 61   |
| คัดกรองภาพถ่ายจากพาเนล FILTER               | 61   |
| คัดกรองภาพถ่ายตามเงื่อนไขจากพาเนล COLLECTIO | NS62 |
| ใส่ Rating และ Label สำหรับค้นหาภาพ         | 62   |
| ใส่คีย์เวิร์ดให้ภาพ                         | 63   |
| พาเนล METADATA                              | 64   |
| Review ภาพถ่ายด้วย Adobe Bridge             | 65   |
| แสดงภาพแบบ Full Screen                      | 65   |
| แสดงภาพแบบ Slideshow                        | 65   |
| คัดกรองภาพใน Review Mode                    | 66   |
| จัดการภาพถ่ายเบื้องตัน                      | 67   |
|                                             |      |

| เปลี่ยนชื่อไฟล์ด้วย Batch Rename67             |
|------------------------------------------------|
| ย่อขนาดภาพด้วย Image Processor68               |
| ต่อภาพพาโนรามาด้วย Photomerge                  |
| สร้างภาพ HDR ด้วย Merge to HDR Pro             |
| นำภาพไปสร้างเป็น Output แบบต่างๆ70             |
| สร้างไฟล์ PDF70                                |
| สร้าง Web Gallery71                            |
| รู้จักและใช้งาน Mini Bridge72                  |
| ส่วนต่างๆ ของพาเนล Mini Bridge72               |
| แสดงภาพบนพาเนล Mini Bridge72                   |
| การแสดงข้อมูลภาพในพาเนล Mini Bridge73          |
| เปิดภาพขึ้นมาทำงานจากพาเนล Mini Bridge73       |
| วางกาพเป็น Smart Object จากพาเนล Mini Bridge74 |
| การเปิดภาพแบบพิเศษบนพาเนล Mini Bridge74        |

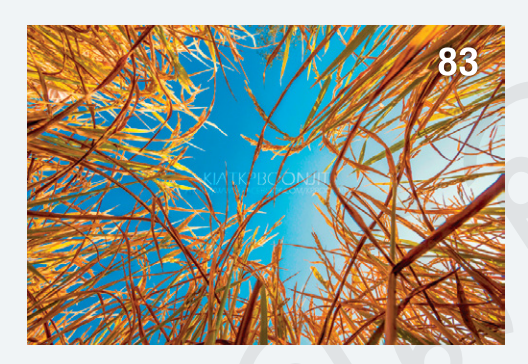

### CHAPTER 05 การจัดการกับสี (Color Management) 75

| อะไรคือการจัดการสี (CMS)                         | 78 |
|--------------------------------------------------|----|
| ความสามารถในการแสดงสีของอุปกรณ์ต่างๆ             | 78 |
| แก้ไขสีเพี้ยนด้วย CMS                            | 77 |
| การสร้างโพรไฟล์สำหรับจอภาพ (Monitor Profile)     | 79 |
| การคาลิเบรตจอภาพ                                 | 79 |
| การกำหนด RGB Working Space                       | 80 |
| การตั้งค่า Working Space ที่เหมาะสม              | 81 |
| การแปลงโพรไฟล์                                   | 83 |
| แปลงโพรไฟล์สีให้ภาพด้วยคำสั่ง Assign Profile     | 83 |
| แปลงโพรไฟล์สีให้ภาพด้วยคำสั่ง Convert to Profile | 84 |
|                                                  |    |

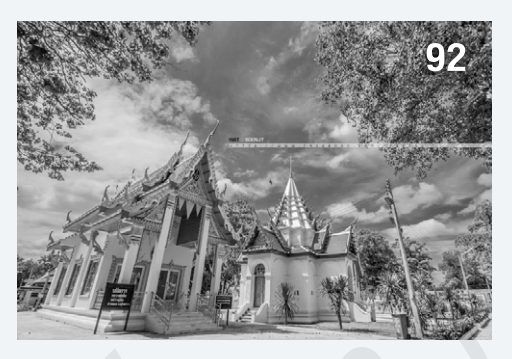

### CHAPTER 06

| nisioviualu Photosnop CC                    | 80  |
|---------------------------------------------|-----|
| ทำความรู้จักกับความลึกสี (Bit Depth)        | 86  |
| ธรรมชาติของสี                               | 87  |
| สีทางบวก (Additive Primaries)               | 87  |
| สีทางลบ (Subtractive Primaries)             | 87  |
| ความเข้มข้นของสี                            | 88  |
| วงล้อสี (Color Wheel)                       | 88  |
| โหมดสี (Color Mode)                         | 89  |
| โหมด RGB                                    | 89  |
| โหมด CMYK                                   | 90  |
| แปลงโหมด RGB เป็น CMYK                      | 90  |
| โหมด Lab Color                              | 91  |
| โหมด Grayscale                              | 92  |
| โหมด Bitmap                                 | 92  |
| โหมด Duotone                                | 93  |
| โหมด Indexed Color                          | 95  |
| โหมด Multichannel                           | 95  |
| การเลือกใช้สีใน Photoshop CC                | 96  |
| รู้จักกับสีโฟร์กราวน์และแบ็คกราวน์          | 96  |
| เลือกสีจากภาพด้วยเครื่องมือ Eyedropper Tool | 97  |
| เลือกใช้งานสีด้วย HUD ใน Photoshop CC       | 97  |
| การเลือกสีตามต้องการจาก Color Picker        | 98  |
| เลือกใช้สีจาก Color Libraries               | 99  |
| การเลือกใช้สีสำหรับเว็บฯ                    | 99  |
| การเลือกใช้สีสำหรับงานสิ่งพิมพ์             | 100 |
| การเลือกใช้สีจากพาเนล Color                 | 100 |

| การเลือกใช้สีจากพาเนล Swatches1       | 01  |
|---------------------------------------|-----|
| เปิด Swatches ของ Photoshop มาใช้งานา | 102 |
| เพิ่มสีลงในพาเนล Swatchesา            | 102 |
| สร้างชุดสีไว้ใช้งานเองา               | 102 |
| โหลดชุดสีจาก Kuler1                   | 04  |
| การค้นหาชุดสีและเก็บชุดสีไว้ใช้งาน    | 104 |
| สร้างชุดสีใหม่ด้วย Kulerา             | 104 |

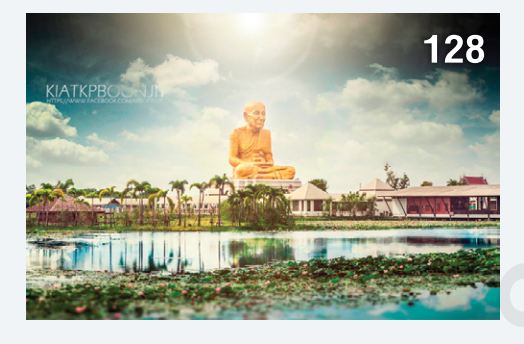

107

### CHAPTER 07 ปรับแต่งความสว่างและสีให้ภาพถ่าย

| ทดลองตกแต่งแสงสีให้ภาพถ่าย                    | 108  |
|-----------------------------------------------|------|
| ปรับความสว่างภาพให้สวย                        | .108 |
| ปรับแต่งสีภาพถ่ายให้สดขึ้น                    | .109 |
| ตรวจสอบภาพถ่ายด้วย Histogram                  | 110  |
| การวิเคราะห์ภาพจาก Histogram                  | .11( |
| ตกแต่งภาพด้วยพาเนล Adjustments                | 112  |
| ปรับความสดใสให้ภาพด้วย Brightness/Contrast    | 112  |
| ควบคุมความสว่างด้วย Levels                    | 113  |
| ตกแต่งสีสันด้วย Channel ของคำสั่ง Levels      | .115 |
| ควบคุมความสว่างแบบละเอียดด้วย Curves          | 110  |
| การควบคุมแสงเงาด้วยเส้น Curve                 | .116 |
| ตกแต่งแสงให้ภาพ Portrait ด้วย Curves          | .117 |
| ย้อมสีให้ภาพด้วย Channel ของคำสั่ง Curves     | .118 |
| แก้ไขภาพสีเพี้ยนด้วย Curves                   | .119 |
| ปรับแต่งแสงให้ภาพด้วย Exposure                | 120  |
| เพิ่มความสดของสีด้วย Vibrance                 | 121  |
| เพิ่มความสดและเปลี่ยนสีภาพด้วย Hue/Saturation | 12   |

| ปรับแต่งสีและความสด                             | .122 |
|-------------------------------------------------|------|
| เลือกปรับแต่งเฉพาะโทนสี                         | .122 |
| สร้างภาพโทนเดียว                                | .123 |
| ปรับความสมดุลของสีด้วย Color Balance            | 124  |
| แปลงภาพลีเป็นขาวดำด้วย Black & White            | 125  |
| สร้างภาพขาวดำแบบมือโปร                          | .126 |
| ปรับอุณหภูมิสีด้วย Photo Filter                 | 127  |
| พสมสีให้กาพด้วย Channel Mixer                   | 128  |
| เปลี่ยนโทนสีใหม่ให้ภาพด้วย Channel Mixer        | .128 |
| แต่งสีให้ภาพแบบอัตโนมัติด้วย Color Lookup       | 129  |
| สลับสีให้กาพถ่ายด้วยคำสั่ง Invert               | 130  |
| ลดทอนระดับสีให้ภาพด้วยคำสั่ง Posterize          | 130  |
| ลดทอนระดับสีเป็นภาพขาวดำด้วยคำสั่ง Threshold    | 131  |
| เพิ่มความอิ่มตัวให้สีด้วยคำสั่ง Selective Color | 131  |
| แก้ไขสีที่ผิดเพี้ยนด้วย Selective Color         | .131 |
| เปลี่ยนสีเฉพาะจุดด้วย Selective Color           | .132 |
| ไล่โทนสีให้กาพด้วยคำสั่ง Gradient Map           | 133  |
| สร้างแถบสีสำหรับไล่โทน                          | .133 |

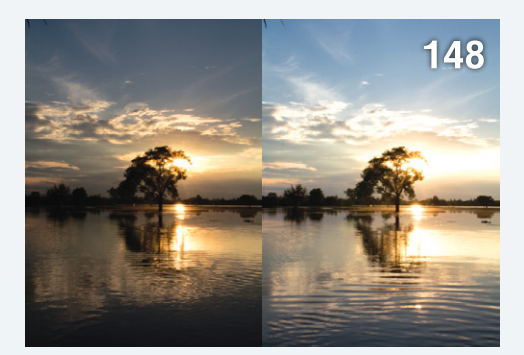

### CHAPTER 08 เทคนิคตทแต่งสีและความสว่างให้ภาพสวย 135

| รู้จักกับชุดกำสั่งสำหรับตกแต่งสีและความสว่าง | 136  |
|----------------------------------------------|------|
| ย้อมสีให้กาพด้วย Variations                  | 136  |
| เทคนิคการย้อมสีภาพด้วย Variations            | .137 |
| แก้ไขภาพมีด-สว่างด้วย Shadows/Highlights     | 138  |
| วิธีควบคุมแสงเงาด้วย Shadows/Highlights      | .139 |
| เปลี่ยนภาพสีเป็นขาวดำด้วย Desaturate         | 140  |

| ปรับสีให้กาพใกล้เคียงกันด้วย Match Color14     | 40 |
|------------------------------------------------|----|
| จับคู่สีให้ภาพทั้งภาพด้วย Match Color1         | 41 |
| การจูนสีเฉพาะจุดด้วยคำสั่ง Match Color1        | 42 |
| เปลี่ยนสีเฉพาะจุดด้วย Replace Color            | 43 |
| ลดเม็ดสีของภาพจากการสแกนด้วยคำสั่ง Equalize 14 | 44 |
| การใช้งานคำสั่ง Apply Image14                  | 45 |
| สร้างภาพขาวดำด้วยคำสั่ง Calculations14         | 46 |
| ตกแต่งภาพด้วย Merge to HDR Pro14               | 48 |
| รู้จักกับคำสั่ง Merge to HDR Proา              | 48 |
| การปรับแต่งค่าของคำสั่ง Merge to HDR Pro14     | 49 |
| สร้างภาพ HDR ด้วย Merge to HDR Pro1            | 51 |
| แก้ไขภาพที่ช้อนกันไม่สนิทด้วย Remove ghosts1   | 52 |
| สร้างภาพ HDR จากภาพถ่ายเพียงภาพเดียว1          | 53 |

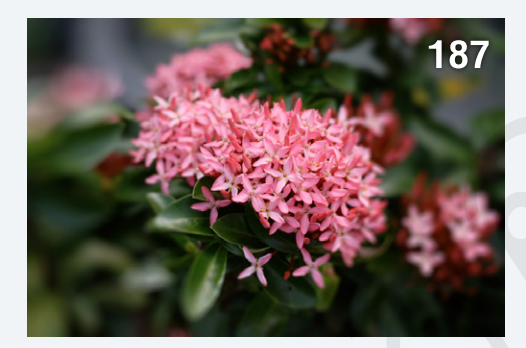

155

### CHAPTER 09 รีทัชและปรับปรุงภาพถ่าย

| าาธรีทัชและแก้ไขความบกพร่องของภาพถ่าย             | 156 |
|---------------------------------------------------|-----|
| ครื่องมือที่ใช้สำหรับรีทัชภาพ                     | 156 |
| าารปรับแต่งพื้นพิวด้วยเครื่องมือกลุ่ม Stamp และ   |     |
| Healing                                           | 157 |
| าารปรับค่าเครื่องมือ Clone Stamp Tool             | 157 |
| ทคนิครีทัชภาพด้วยเครื่องมือ Clone Stamp Tool      | 157 |
| ร์ทัชภาพแบบสลับด้าน                               | 160 |
| รีทัชภาพเป็นลวดลายด้วย Pattern Stamp Tool         | 161 |
| เก้ไขจุดบกพร่องเล็กๆ ด้วย Spot Healing Brush Tool | 163 |
| เก้ไขจุดบกพร่องด้วย Healing Brush Tool            | 164 |
| แก้ไขพื้นที่ขนาดใหญ่ด้วย Patch Tool               | 165 |

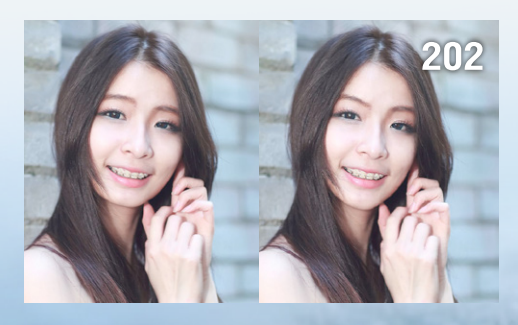

### CHAPTER | **10** บิด ดัด และ ปรับปรุงรูปทรง 191

| หมุนภาพด้วยคำสั่ง Image Rotation                    | 192  |
|-----------------------------------------------------|------|
| การปรับขนาดภาพด้วย Free Transform                   | 192  |
| การแปลงคุณสมบัติเลเยอร์ Background                  | .193 |
| วิธีปรับภาพด้วยคำสั่ง Free Transform                | .193 |
| ปรับขนาดภาพโดยคงความคมชัดด้วย Smart Object          | .195 |
| บิดภาพด้วยคำสั่ง Free Transform แบบ Warp            | .196 |
| เพิ่ม-ลดระยะของภาพด้วย Content-Aware Scale          | 197  |
| ใช้งานคำสั่ง Content-Aware Scale ปรับสัดส่วนภาพวิว  | 197  |
| ใช้งานคำสั่ง Content-Aware Scale ร่วมกับภาพคน       | .198 |
| สร้าง Alpha Channel ป้องกันภาพบิดเบี้ยว             | .199 |
| บิดรูปทรงแบบอิสระด้วย Puppet Warp                   | 200  |
| ปรับปรุงรูปทรงด้วย Liquify                          | 201  |
| เครื่องมือสำคัญของคำสั่ง Liquify                    | .202 |
| วิธีตกแต่งภาพด้วยคำสั่ง Liquify                     | .203 |
| กาธรีทัชภาพถ่ายแบบมิติสมจริงด้วย Vanishing Point    | 205  |
| การรีทัชภาพแบบมิติสมจริงด้วยคำสั่ง Vanishing Point. | .207 |
| สร้างภาพ 3 มิติด้วยคำสั่ง Vanishing Point           | .209 |
| ต่อภาพพาโนรามาด้วย Photomerge                       | 211  |
| รูปแบบการต่อภาพของคำสั่ง Photomerge                 | .212 |
| วิธีต่อภาพพาโนรามาด้วยคำสั่ง Photomerge             | .213 |

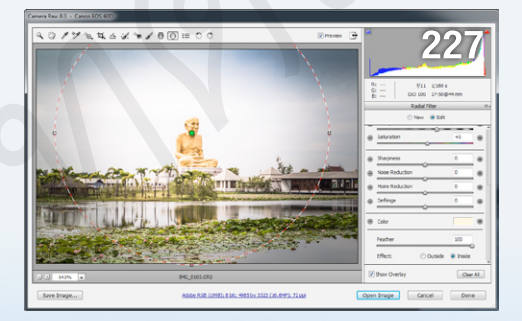

| CHAPTER       | 11               |     |
|---------------|------------------|-----|
| ตกแต่งภาพถ่าย | ยด้วย Camera Raw | 215 |
|               |                  |     |

| กมาของไฟล์ RAW แล  | a:IWâ JPEG | 216 |
|--------------------|------------|-----|
| ข้อดีของไฟล์ภาพแบบ | RAW        | 216 |

| ข้อเสียของไฟล์ภาพแบบ RAW216                        |
|----------------------------------------------------|
| การเปิดใช้งานไฟล์ RAW216                           |
| การเปิดไฟล์ RAW ด้วย Adobe Bridge217               |
| การเปิดไฟล์ RAW ผ่าน Photoshop217                  |
| การแก้ไขไฟล์ภาพ JPEG ด้วย Camera Raw217            |
| ສ່ວນປຣະກອບของ Camera Raw                           |
| ชุดเครื่องมือพื้นฐานของ Camera Raw218              |
| เริ่มต้นตกแต่งกาพกับ Camera Raw                    |
| กำหนด White Balance ด้วย White Balance Tool219     |
| ปรับแต่งแสงสีด้วย Targeted Adjustment Tool220      |
| วิธี Crop ภาพใน Camera Raw220                      |
| การแก้ไขภาพเอียงใน Camera Raw221                   |
| ลบจุดบกพร่องจากภาพด้วย Spot Removal                |
| แก้ไขภาพตาแดงด้วย Red Eye Removal                  |
| ปรับแต่งสีเฉพาะจุดด้วย Adjustment Brush223         |
| ไล่โทนสึให้ภาพด้วย Graduated Filter225             |
| ใส่แสงฟุ้งให้ภาพด้วย Radial Filter227              |
| ตรวจสอบและปรับปรุงแสงด้วย Histogram                |
| พาเนลการปรับแต่งภาพของ Camera Raw                  |
| ปรับแต่งอุณหภูมิสีและความสว่างบนพาเนล Basic228     |
| ปรับแต่งความสว่างด้วยพาเนล Tone Curve230           |
| เพิ่มความคมชัดให้ภาพบนพาเนล Detail231              |
| เพิ่ม-ลดสี, ความสด, ความสว่างบนพาเนล               |
| HSL/Grayscale232                                   |
| สร้างภาพขาวดำบนพาเนล HSL/Grayscale233              |
| ย้อมสีให้ไฮไลท์และเงาด้วยพาเนล Split Toning234     |
| แก้ไขข้อบกพร่องและเน้นภาพให้น่าสนใจด้วยพาเนล Lens  |
| Corrections235                                     |
| สร้างสรรค์ภาพบนพาเนล Effects237                    |
| แต่งสีภาพให้ถูกต้องด้วยพาเนล Camera Calibration237 |
| บันทึกค่าและนำไปใช้งานกับภาพอื่นด้วยพาเนล          |
| Presets238                                         |
| เปรียบเทียบภาพก่อนหลังการปรับแต่ง                  |
| การแต่งภาพแบบชุดใน Camera Raw                      |
| เปิดภาพขึ้นมาปรับแต่งพร้อมๆ กัน240                 |
| การคัดลอกและนำค่าการปรับแต่งไปใช้งาน               |
| เปิดภาพ RAW ไปทำงานต่อด้วย Photoshop               |

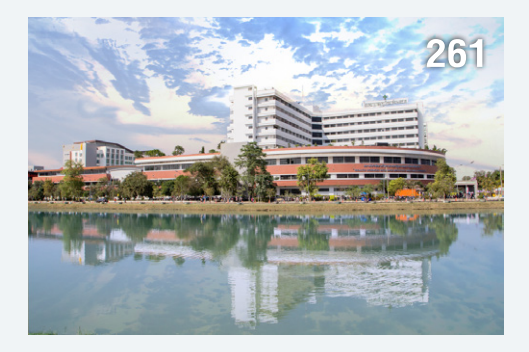

### CHAPTER | 12

| ใช้งานและตกแต่งภาพด้วยเลเยอร์ 245                         |
|-----------------------------------------------------------|
| ทำความรู้จักกับเลเยอร์ (Layers)                           |
| ทดลองทำงานกับพาเนล Layers246                              |
| การทำงานเบื้องต้นกับพาเนล Layers                          |
| ปรับขนาดการแสดงภาพบนพาเนล Layers248                       |
| ปรับขนาดพาเนล Layers249                                   |
| ส่วนประกอบของพาเนล Layers                                 |
| การจัดการเบื้องต้นกับเลเยอร์                              |
| การสร้างเลเยอร์ใหม่250                                    |
| การสำเนาเลเยอร์250                                        |
| การก็อปปี้เลเยอร์ระหว่างไฟล์ด้วยคำสั่ง Duplicate Layer251 |
| ก็อปปี้เลเยอร์แบบลากแล้ววาง252                            |
| การลบเลเยอร์253                                           |
| เลือกเลเยอร์ในการทำงาน                                    |
| การจัดระเบียบภาพให้เลเยอร์                                |
| การเชื่อมโยงเลเยอร์                                       |
| การรวมชุดเลเยอร์                                          |
| การสลับลำดับเลเยอร์ (Layer Order)                         |
| การรวมเลเยอร์ (Merge Layer)                               |
| การรวมเฉพาะเลเยอร์ที่เลือก258                             |
| การรวมทั้งหมดเป็นเลเยอร์ใหม่258                           |
| การล็อคเลเยอร์259                                         |
| การคัดกรองเลเยอร์                                         |
| การค้นหาเลเยอร์                                           |
| การพสานสีเลเยอร์ (Blend Mode)                             |
| การใช้ Blend Mode กลุ่ม Darken                            |

| การผสานสีกลุ่ม Lighten                                | 263 |
|-------------------------------------------------------|-----|
| การผสานสีกลุ่มเพิ่มความสดของสี                        | 264 |
| การผสานสีกลุ่มสีตรงข้าม                               | 265 |
| การผสานสีกลุ่มสี ความสด และความสว่าง                  | 265 |
| ปรับแต่งการผสานสีด้วย Blending Options                | 266 |
| ୀଶ Style ୀନାଁରାଥତର୍ଚ                                  | 268 |
| วิธีใส่ Style ให้เลเยอร์                              | 269 |
| Bevel & Emboss                                        | 270 |
| Stroke                                                | 271 |
| Inner Shadow                                          | 272 |
| Inner Glow                                            | 273 |
| Satin                                                 | 273 |
| Color Overlay                                         | 274 |
| Gradient Overlay                                      | 274 |
| Pattern Overlay                                       | 276 |
| Outer Glow                                            | 277 |
| Drop Shadow                                           | 277 |
| บันทึก Style เก็บไว้ใช้งาน                            | 278 |
| การจัดการกับ Style บนพาเนล Styles                     | 279 |
| การเรียกใช้ Style อื่นๆ                               | 279 |
| การยกเลิก Style                                       | 279 |
| การคัดลอก Style                                       | 279 |
| กำหนดความโปธ่งใสให้เลเยอร์                            | 280 |
| ตัดต่อภาพด้วย Clipping Mask                           | 280 |
| ปรับสีและความคมษัดให้สม่ำเสมอด้วย Auto-Blend Layers 2 | 282 |
| แก้ไขช่วงความชัดด้วย Auto-Blend Layers                | 282 |
| จัดการภาพถ่ายต่อเนื่องด้วยคำสั่ง Stack Modes          | 284 |
| ซ้อนภาพด้วย Auto-Align Layers                         | 284 |
| บันทึกสถาน:ของภาพด้วยพาเนล Layer Comps                | 286 |
|                                                       |     |

### CHAPTER **13** Selection และการตัดต่อ 287

| ຣູ້ຈັ∩ກັບ Selection                       | 288 |
|-------------------------------------------|-----|
| หลักการสร้างและใช้งาน Selection เบื้องต้น | 288 |
| การควบคุมเครื่องมือกลุ่ม Selection        | 289 |

| การควบคุมพื้นที่ของ Selection                               |                |
|-------------------------------------------------------------|----------------|
| การยกเลิก Selection                                         |                |
| การสลับด้านของ Selection                                    |                |
| การย้าย Selection                                           | 291            |
| การบันทึก Selection ไว้ใช้งาน                               | 291            |
| การสร้าง Selection แบบรูปทรงพื้นฐาน                         | 292            |
| สร้าง Selection เป็นรูปสี่เหลี่ยมด้วย Rectangular I<br>Tool | Marquee<br>292 |
| เทคนิคการสร้าง Selection ด้วย Elliptical Marquee            | Tool292        |
| การสร้าง Selection แบบกำหนดสัดส่วน                          |                |
| การสร้าง Selection แบบเส้นตรง                               |                |
| การสร้าง Selection แบบรูปทรงอิสระ                           |                |
| สร้าง Selection แบบคร่าวๆ ด้วย Lasso Tool                   |                |
| ู้<br>สร้าง Selection ให้ภาพด้วย Polygonal Lasso To         | ool295         |
| สร้าง Selection ไล่ตามเส้นขอบภาพด้วย Magnet                 | ic Lasso       |
| Tool                                                        |                |
| การสร้าง Selection ด้วยกลุ่มเครื่องมือการเลือกสี            |                |
| สร้าง Selection ให้ส่วนที่มีสีใกล้เคียงกันด้วย Mag          | ic Wand        |
| Tool                                                        |                |
| สร้าง Selection เฉพาะส่วนที่ต้องการด้วย Quick               | Selection      |
| Tool                                                        | 298            |
| ขยายขอบเขต Selection ด้วยคำสัง Grow                         |                |
| เลือกสี่ใกล้เคียงกันด้วยคำสัง Similar                       |                |
| การสร้างและปรับแต่ง Selection ในโหมด Quick Ma               | ask 300        |
| ปรับปรุง Selection ในโหมด Quick Mask                        |                |
| สร้าง Selection ດ້ວຍ Layer Mask                             |                |
| วิธีสร้างและใช้งาน Layer Mask                               |                |
| ใช้งานหรือยกเลิก Layer Mask                                 |                |
| ช่อน แสดง และสร้าง Selection ด้วย Layer Mas                 | sk304          |
| ลิงค์และยกเลิกการลิงค์ให้ Layer Mask                        |                |
| การสร้าง Vector Mask                                        |                |
| ปรับแต่ง Layer Mask ด้วยพาเนล Masks                         |                |
| ปรับปรุง Mask ด้วย Color Range                              |                |
| สร้าง Selection ດ້ວຍคำสั่ง Color Range                      | 308            |
| การตัดสีส่วนเกินจาก Selection ด้วยคำสั่ง Matting            | 310            |
|                                                             | ,              |
| แก้ปัญหาสีติดขอบภาพด้วย Color Decontaminat                  | e310           |

| สร้างและปรับปรุง Selection ด้วย Refine Edge312          |
|---------------------------------------------------------|
| การใช้เครื่องมือของคำสั่ง Refine Edge312                |
| วิธีสร้าง Selection ด้วย Refine Edge313                 |
| การปรับค่าควบคุม Selection314                           |
| ปรับแต่งรูปทรงของ Selection ด้วยคำสั่ง Transform 316    |
| ปรับแต่งลักษณะของ Selection ด้วยคำสั่ง Modify           |
| กำหนดความหนาของ Selection ด้วยคำสั่ง Border316          |
| ปรับ Selection ให้นุ่มนวลด้วยคำสั่ง Smooth              |
| ขยายขนาด Selection ด้วยคำสั่ง Expand                    |
| ลดขนาด Selection ด้วยคำสั่ง Contract                    |
| ปรับเพิ่มความฟุ้ง Selection ด้วยคำสั่ง Feather317       |
| การสร้าง Selection จาก Channel                          |
| วิธีสร้าง Selection ให้ภาพที่ขอบไม่ชัดเจนจาก Channel319 |

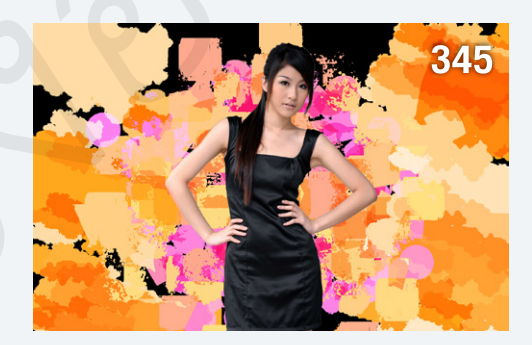

### CHAPTER **14** การระบายสีใน Photoshop 321

| การระบายสี                                               |
|----------------------------------------------------------|
| การลงสีแบบไล่โทนด้วย Gradient Tool322                    |
| เลือกใช้และกำหนดสีให้ Gradient323                        |
| วิธีสร้าง Gradient แบบไลโทน (Solid Gradient)324          |
| วิธีสร้าง Gradient แบบโปร่งใส (Transparent Gradient).325 |
| วิธีสร้าง Gradient แบบสุ่มสี (Noise Gradient)326         |
| เลือกทิศทางการไล่โทนสีของ Gradient327                    |
| การเทสีและลวดลายให้ภาพด้วยเครื่องมือ Paint Bucket        |
| Tool                                                     |
| การเทลวดลายบนภาพด้วยเครื่องมือ Paint Bucket              |
| Tool                                                     |
|                                                          |

| เทลีอย่างรวดเร็ว                                       |
|--------------------------------------------------------|
| ลงสีให้กาพด้วยเครื่องมือ Brush Tool                    |
| การปรับความเข้มของเครื่องมือ Brush Tool                |
| กำหนดขนาดและรูปแบบหัวแปรง                              |
| ปรับรูปทรงและทิศทางหัวแปรง                             |
| สร้างหัวแปรงไว้ใช้งานเอง337                            |
| ค้นหาและใช้ชุดหัวแปรงแบบอื่น                           |
| ดูดสีจากภาพด้วยเครื่องมือ Brush Tool                   |
| ปรับแต่ง Brush Tool แบบละเอียดบนพาเนล Brush340         |
| วาดเส้นด้วย Pencil Tool                                |
| เปลี่ยนสีเฉพาะจุดด้วยเครื่องมือ Color Replacement      |
| Tool                                                   |
| การปรับออปชันให้เครื่องมือ Color Replacement Tool.347  |
| แปลงภาพเป็นภาพวาดด้วยเครื่องมือ Mixer Brush            |
| Tool                                                   |
| กำหนดออปชันเครื่องมือ Mixer Brush Tool348              |
| วิธีวาดภาพระบายสีด้วยเครื่องมือ Mixer Brush Tool349    |
| วาดภาพระบายสีด้วยสีที่กำหนดเอง350                      |
| รูปแบบการเกลี่ยสีของฝีแปรง351                          |
| ลบภาพด้วยเครื่องมือ Eraser Tool                        |
| ลบพื้นหลังทิ้งด้วยเครื่องมือ Background Eraser Tool353 |
| การลบพื้นหลังอย่างรวดเร็วด้วย Magic Eraser Tool354     |
| เรียกคืนส่วนที่เสียหายด้วย History Brush Tool          |
| แต่งภาพถ่ายให้กลายเป็นภาพวาดด้วย Art History Brush     |
| Tool                                                   |
| สร้างเส้นขอบด้วยคำสั่ง Stroke                          |
| CHAPTER 15                                             |
| การวาดภาพ (Drawing) 357                                |
|                                                        |
| รู้จักกับเครื่องมีอวาดรูปทรงและสร้างเส้นแบบ Vector 358 |
| การกำหนดรูปแบบเส้นพาธ                                  |

| กรกำหนดรูปแบบเส้นพาธ                   | . 358 |
|----------------------------------------|-------|
| กดรูปทรงด้วยกลุ่มเครื่องมือ Shape Tool | . 359 |
| าดรูปสี่เหลี่ยมและสี่เหลี่ยมขอบมน      | 359   |
| าดรูปวงกลมและวงรี                      | 359   |

| า.เขวิกมต.เคเมฮกท                                                                                                    | 360            |
|----------------------------------------------------------------------------------------------------|----------------|
| วาดเส้นตรง                                                                                                    | 360            |
| วาดรูปทรงสำเร็จรูป                                                                                                    | 361            |
| การวาดรูปทรงแบบรวม-ลดพื้นที่                                                                                                    |                |
| ใส่สีและเส้นขอบให้รูปทรง                                                                                                    |                |
| วาดรูปทรงอิสระด้วย Pen Tool                                                                                                    | 364            |
| วิธีการวาดเส้นตรงด้วยเครื่องมือ Pen Tool                                                                                                    |                |
| การวาดเส้นโค้งด้วย Pen Tool                                                                                                    |                |
| การวาดเส้นตรงร่วมกับเส้นโค้ง                                                                                                    |                |
| การสร้างมุมระหว่างเส้นโค้ง                                                                                                    |                |
| การวาดเส้นพาธแบบ Freeform                                                                                                    |                |
| การสร้างเส้นพาธด้ายอองไซ้น Magnetic Per                                                                                                    | 367            |
| การพรางเพพายทรอยอยาน magnetic Pen                                                                                                    |                |
| การปรับแต่งเส้นพาธ                                                                                                    |                |
| การปรับแต่งเส้นพาธ                                                                                                    |                |
| การปรับแต่งเส้นพาธ<br>ส่วนประกอบของเส้นพาธ<br>การเลือกทำงานกับส่วนต่างๆ ของเส้นพาธ                                                                                                    | <b>368</b><br> |
| การแรกเหลมพายต่าวออออออน เพลยุกเอเต Pen<br>การปรับแต่งเส้นพาธ<br>การเลือกทำงานกับส่วนต่างๆ ของเส้นพาธ<br>การปรับแต่งส่วนต่างๆ ของเส้นพาธ                                                                                                    |                |
| การปรับแต่งเส้นพาธ<br>การปรับแต่งเส้นพาธ<br>การเลือกทำงานกับส่วนต่างๆ ของเส้นพาธ<br>การปรับแต่งส่วนต่างๆ ของเส้นพาธ                                                                                                    |                |
| การปรับแต่งเส้นพาธศาวอออบบน เพลงทเอเช Pen<br>ส่วนประกอบของเส้นพาธ<br>การเลือกทำงานกับส่วนต่างๆ ของเส้นพาธ<br>การปรับแต่งส่วนต่างๆ ของเส้นพาธ<br>การปรับแต่งจุดแองเคอร์บนเส้นพาธ<br>การใช้งานพาเนล Paths                                                                                                    |                |
| การปรับแต่งเส้นพาธ<br>ส่วนประกอบของเส้นพาธ<br>การเลือกทำงานกับส่วนต่างๆ ของเส้นพาธ<br>การปรับแต่งจุดแองเคอร์บนเส้นพาธ<br>การปรับแต่งจุดแองเคอร์บนเส้นพาธ<br>การใช้งานพาเนล Paths                                                                                                    |                |
| การปรับแต่งเส้นพาธ<br>ส่วนประกอบของเส้นพาธ<br>การเลือกทำงานกับส่วนต่างๆ ของเส้นพาธ<br>การปรับแต่งส่วนต่างๆ ของเส้นพาธ<br>การปรับแต่งจุดแองเคอร์บนเส้นพาธ<br>การใช้งานพาเนล Paths<br>ประยุกต์ใช้งานเส้นพาธเป็น Selection                                                                                                    |                |
| การปรับแต่งเส้นพาธ<br>ส่วนประกอบของเส้นพาธ<br>การเลือกทำงานกับส่วนต่างๆ ของเส้นพาธ<br>การปรับแต่งจุดแองเคอร์บนเส้นพาธ<br>การปรับแต่งจุดแองเคอร์บนเส้นพาธ<br>การใช้งานทานต Paths<br>ประยุกต์ใช้งานเส้นพาธ<br>การแปลงเส้นพาธเป็น Selection                                                                                       |                |
| การปรับแต่งเส้นพาธ<br>ส่วนประกอบของเส้นพาธ<br>การเลือกทำงานกับส่วนต่างๆ ของเส้นพาธ<br>การปรับแต่งส่วนต่างๆ ของเส้นพาธ<br>การปรับแต่งจุดแองเคอร์บนเส้นพาธ<br>การใช้งานพาเบล Paths<br>ประยุกต์ใช้งานเส้นพาธ<br>ประยุกต์ใช้งานเส้นพาธ<br>ประยุกต์ใช้งานเส้นพาธ<br>ประยุกต์ใช้งานเส้นพาธ<br>ประยุกต์ใช้งานเส้นพาธ<br>(Stroke Path) |                |

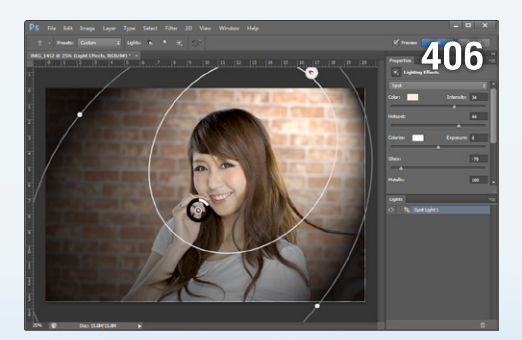

### CHAPTER **16** สร้างงานกราฟิกด้วย Filter 379

| รู้จักกับ Filter | 380 |
|------------------|-----|
| Filter Gallery   | 380 |

| ขั้นตอนการใช้งาน Filter Gallery           | 381  |
|-------------------------------------------|------|
| ใช้งาน Filter Gallery กลุ่ม Artistic      | 382  |
| ใช้งาน Filter Gallery กลุ่ม Brush Strokes | 384  |
| ใช้งาน Filter Gallery กลุ่ม Distort       | 385  |
| ใช้งาน Filter Gallery กลุ่ม Sketch        | 386  |
| ใช้งาน Filter Gallery กลุ่ม Stylize       | 388  |
| ใช้งาน Filter Gallery กลุ่ม Texture       | 389  |
| รู้จักกับ Smart Filters                   | 390  |
| การตกแต่งภาพด้วย Smart Filters            | 391  |
| ใช้งานฟิลเตอร์อื่นๆ ใน Photoshop          | 392  |
| Blur                                      | 393  |
| Distort                                   | 395  |
| Noise                                     | 399  |
| Pixelate                                  | 401  |
| Render                                    | 403  |
| Sharpen                                   | 410  |
| Stylize                                   | .411 |
| Video                                     | .411 |
| Other                                     | .411 |
| สร้างภาพวาดสีน้ำมันด้วยคำสั่ง Oil Paint   | 412  |
| การใส่ฟิลเตอร์ให้ตัวอักษร                 | 414  |
| การใช้คำสั่ง Fade ฟิลเตอร์ล่าสุด          | 416  |

### CHAPTER | 17 ทำงานทับข้อความและตัวอักษร 417

| ประเภทของพอนต์                             | . 418 |
|--------------------------------------------|-------|
| การใช้งานเครื่องมือ Horizontal Type Tool   | . 418 |
| การพิมพ์ข้อความปกติ (Point Type)           | 419   |
| การสร้างข้อความแบบย่อหน้า (Paragraph Text) | 420   |
| การสลับคุณสมบัติข้อความปกติและย่อหน้า      | 421   |
| การแก้ไขข้อความ                            | 421   |
| กำหนดความคมตัวอักษร                        | 422   |
| การปรับแต่งขนาดและรูปทรงให้ตัวอักษร        | . 423 |
| การ Transform ข้อความ                      | 423   |
| การบิดตัวอักษรด้วย Warp Text               | 424   |
|                                            |       |

| ค้นหาและติดตั้งฟอนต์ใหม่                      | 426 |
|-----------------------------------------------|-----|
| การปรับแต่งตัวอักษรและย่อหน้า                 | 427 |
| ปรับแต่งตัวอักษรด้วยพาเนล Character           | 427 |
| ปรับแต่งข้อความแบบย่อหน้าด้วยพาเนล Paragraph  | 429 |
| แก้วรรณยุกต์ลอยให้ภาษาไทย                     | 431 |
| บันทึกรูปแบบการจัดย่อหน้าและข้อความ           | 432 |
| บันทึกรูปแบบการจัดย่อหน้า                     | 432 |
| บันทึกรูปแบบข้อความ                           | 433 |
| ค้นหาและแก้ไขความถูกต้อง                      | 434 |
| การค้นหาและแทนที่ข้อความด้วย Find and Replace |     |
| Text                                          | 434 |
| ตรวจสอบคำผิดด้วย Check Spelling               | 435 |
| การใช้งาน Smart Quotes                        | 435 |
| สร้างข้อความแนวตั้งด้วย Vertical Type Tool    | 436 |
| สร้างข้อความแบบ Mask                          | 436 |
| การประยุกต์ใช้งานตัวอักษรแบบต่างๆ             | 437 |
| ใส่ Style ให้ตัวอักษร                         | 437 |
| แปลงตัวอักษรเป็นรูปทรงแบบเวคเตอร์             | 438 |
| สร้างตัวอักษรให้ลื่นไหลตามเส้นพาธ             | 438 |
| สร้างข้อความภายในรูปทรง                       | 440 |

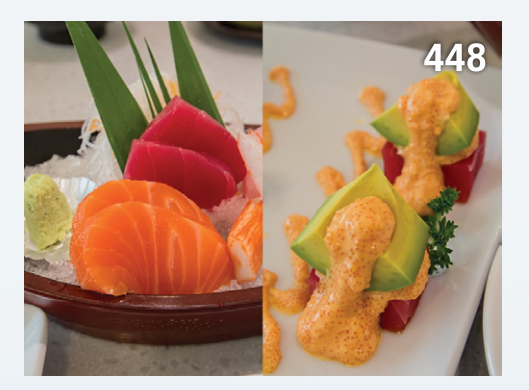

### CHAPTER **18** การพิมพ์ภาพและ Export ใฟล์ 441

| การพิมพ์ภาพด้วย Photoshop            | 442  |
|--------------------------------------|------|
| การตั้งค่าและการพิมพ์ภาพใน Photoshop | 443  |
| การกำหนดขนาดภาพและตำแหน่งการพิมพ์    | .444 |

| พิมพ์ภาพแบบกำหนดพื้นที่เอง             | 445 |
|----------------------------------------|-----|
| กำหนดค่าการพิมพ์แบบละเอียด             | 446 |
| การพิมพ์ภาพโดยการควบคุมสี              | 446 |
| การพิมพ์ภาพแบบแสดงสัญลักษณ์การพิมพ์    | 447 |
| ตธวจสอบสีก่อนสั่งพิมพ์ด้วย Proof Setup | 447 |
| ตรวจสอบและแก้ไขสีที่ไม่สามารถพิมพ์ได้  | 448 |
| สร้างภาพแค็ตตาล็อกด้วย Contact Sheet   | 448 |
| สร้าง Presentation ภาพถ่าย             | 449 |
| ปรับขนาดกาพให้พอดีก่อนส่งไปอัด         | 450 |

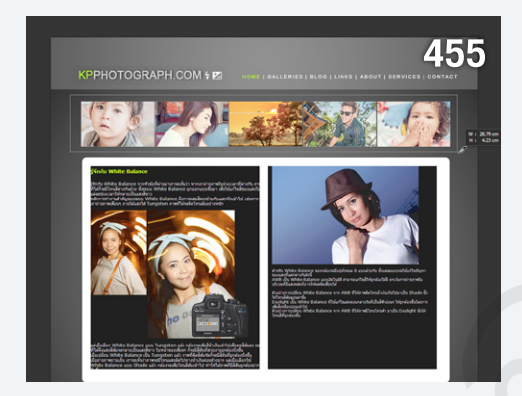

### CHAPTER | 19

### ภาพกราฟิกสำหรับเว็บฯ และ Animations 451

| ข้อควรรู้ก่อนการออกแบบเว็บเพจ                                                                                                    | 452                                        |
|----------------------------------------------------------------------------------------------------|--------------------------------------------|
| การเลือกใช้สีสำหรับออกแบบเว็บเพจ                                                                                                    | .452                                       |
| ขนาดของภาพ                                                                                                    | .452                                       |
| ความละเอียดของภาพ                                                                                                    | .453                                       |
| การเลือกประเภทไฟล์ภาพสำหรับเว็บเพจ                                                                                                    | .453                                       |
| ส่วนประกอบสำคัญของเว็บเพจ                                                                                                    | 454                                        |
| ขั้นตอนการออกแบบเว็บไซต์                                                                                                    | 454                                        |
|                                                                                                    |                                            |
| การใช้งานเครื่องมือสำหรับการออกแบบเว็บเพจ                                                                                                    | 455                                        |
| การใช้งานเครื่องมือสำหรับการออกแบบเว็บเพจ<br>การใช้งานเครื่องมือ Slice Tool                                                                                                    | <b>455</b><br>.455                         |
| การใช้งานเครื่องมือสำหรับการออกแบบเว็บเพจ<br>การใช้งานเครื่องมือ Slice Tool<br>ปรับแต่ง Slice ด้วยเครื่องมือ Slice Select Tool                                                                     | <b>455</b><br>.455<br>.456                 |
| การใช้งานเครื่องมือสำหรับการออกแบบเว็บเพจ<br>การใช้งานเครื่องมือ Slice Tool<br>ปรับแต่ง Slice ด้วยเครื่องมือ Slice Select Tool<br>Slice ภาพให้เท่ากันด้วย Divide Slice                             | <b>455</b><br>.455<br>.456<br>.457         |
| การใช้งานเครื่องมือสำหรับการออกแบบเว็บเพจ<br>การใช้งานเครื่องมือ Slice Tool<br>ปรับแต่ง Slice ด้วยเครื่องมือ Slice Select Tool<br>Slice ภาพให้เท่ากันด้วย Divide Slice<br>การบันทึกไฟล์สำหรับเว็บฯ | 455<br>.455<br>.456<br>.457<br>457         |
| การใช้งานเครื่องมือสำหรับการออกแบบเว็บเพจ<br>การใช้งานเครื่องมือ Slice Tool<br>ปรับแต่ง Slice ด้วยเครื่องมือ Slice Select Tool<br>Slice ภาพให้เท่ากันด้วย Divide Slice<br>การบันทึกไฟล์สำหรับเว็บฯ | 455<br>.455<br>.456<br>.457<br>457<br>.458 |

| ออกแบบภาพกราพกลาหรบเวบฯ                      |
|----------------------------------------------|
| ออกแบบ Page Header461                        |
| สร้างปุ่มลิงค์แบบ Navigation Bar461          |
| ใส่เอฟเฟ็กต์ง่ายๆ ให้ปุ่มลิงค์463            |
| การสร้างลิงค์ให้ Slice464                    |
| การสร้างภาพเคลื่อนไหว 465                    |
| ส่วนต่างๆ ของพาเนล Timeline465               |
| การเตรียมไฟล์ก่อนการสร้างภาพเคลื่อนไหว466    |
| สร้างภาพเคลื่อนไหวแบบ Tween466               |
| กำหนดเวลาและจำนวนรอบของภาพเคลื่อนไหว468      |
| ภาพเคลื่อนไหวแบบ Frame by Frame468           |
| สร้างภาพเคลื่อนไหวจากไฟล์วิดีโอ469           |
| การบันทึกภาพ Animation ไปใช้470              |
| สร้าง Animation แบบวิดีโอ470                 |
| การแสดงภาพขนาดใหญ่มนเว็บฯ ด้วยคำสั่ง Zoomify |

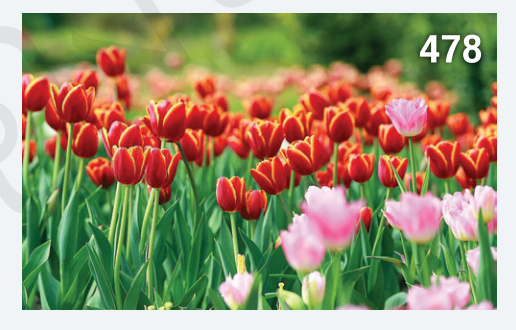

### CHAPTER **20** ทำงานกับ Action

| 475 |
|-----|
|     |

| ຮູ້ຈັ∩ກັບ Action                                  | 476  |
|---------------------------------------------------|------|
| การจัดการกับพาเนล Actions                         | .476 |
| ใช้งาน Action แบบพื้นฐาน                          | .477 |
| ใช้งาน Action แบบกำหนดค่าเอง                      | .478 |
| สร้างภาพ Sepia ด้วย LAB - Black & White Technique | .479 |
| สร้างภาพดวงดาวหมุนวนด้วย Stars Trails             | .480 |
| สร้าง Action ใหม่                                 | 481  |
| สร้าง Action แบบชับช้อน                           | .482 |
| การบันทึก Action ต่อ                              | .483 |
|                                                   |      |

| แก้ไข Action ที่สร้างไว้ให้ดีขึ้น483    |  |
|-----------------------------------------|--|
| ควบคุมค่าการปรับแต่งของ Action แบบอิสระ |  |
| การบันทึก Action เก็บไว้ใช้งาน          |  |
| โหลด Action มาใช้งาน485                 |  |
| แปลง Action เป็น Droplet486             |  |

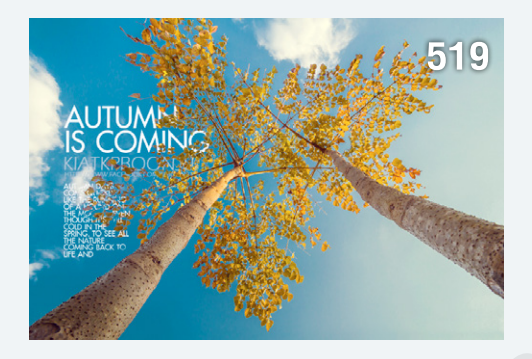

### CHAPTER | **21** ทำงานกับ 3D 487

| พื้นฐานการทำงานกับ 3D (Photoshop Extended)    | 488  |
|-----------------------------------------------|------|
| สร้างภาพ 3D ด้วยคำสั่งพื้นฐาน                 | 488  |
| เครื่องมือสำหรับจัดการไฟล์ 3D                 | 490  |
| การหมุนวัตถุด้วย 3D Axis                      | .493 |
| ปรับแต่งพื้นพิวและแสงสีให้วัตถุ 3D            | 495  |
| ตกแต่งพื้นผิวให้วัตถุ 3D                      | .495 |
| ระบายสีให้พื้นผิววัตถุ                        | .497 |
| ปรับแสงไฟให้วัตถุ 3D                          | .498 |
| ควบคุมความแวววาวและแสงสะท้อน                  | .499 |
| เพิ่มแสงไฟไปบนวัตถุ 3D                        | .501 |
| สร้างรูปทรง 3 มิติด้วย 3D Extrusion           | 506  |
| แปลง Shape เป็นรูปทรง 3 มิติด้วย 3D Extrusion | .509 |
| ns Render ארת 3D                              | 510  |

### CHAPTER 22 Photoshop CC Top Features 511

| ทำไมต้องเปลี่ยนมาใช้ Photos | shop CC | 5 | 12 |
|-----------------------------|---------|---|----|
| พีเจอร์เด็ดของ Photoshop    | CC      | 5 | 13 |

| แก้ไขภาพสั่นไหวด้วย Shake Reduction                                                                                             | 513                      |
|----------------------------------------------------------------------------------------------------|--------------------------|
| ปรับความคมชัดภาพด้วย Smart Sharpen แบบใหม่                                                                                      | 516                      |
| ปรับปรุงมุมมองกาพด้วย Perspective Warp                                                                                          | 517                      |
| Camera Raw Filter                                                                                                    | 519                      |
| เชื่อมโยงไฟล์เข้าด้วยทันกับคำสั่ง Place Linked                                                                                  | 521                      |
| สร้างไฟล์ใหม่แบบรวดเร็วด้วย Adobe Generator                                                                                     | 523                      |
| หลักการตั้งชื่อและกำหนดคุณสมบัติให้ไฟล์ภาพ                                                                                      | 524                      |
| ปรับปรุงรูปทรงด้วย Live Shape Properties                                                                                        | 525                      |
| 3D Printing                                                                                                    | 525                      |
| ปรับภาพให้เบลอแบบกำหนดทิศทางด้วยฟิลเตอร์แบบใหม่                                                                                 | 526                      |
| ปรับภาพให้เบลอแบบกำหนดทิศทางด้วย Path Blur                                                                                      | 526                      |
| ปรับภาพให้เบลอแบบเป็นวงกลมด้วย Spin Blur                                                                                        | 528                      |
|                                                                                                    | 529                      |
| สราง Selection ดวย Focus Area                                                                                                   |                          |
| สราง Selection ฉวย Focus Area<br>ค้นหาแบบอักษรอย่างรวดเร็ว                                                                      | 531                      |
| สราง Selection ดวย Focus Area<br>ค้นหาแบบอักษรอย่างรวดเร็ว<br>ใช้งานแบบอักษรจาก Typekit                                         | <b>531</b><br>531        |
| สราง Selection ฉวย Focus Area<br>คันหาแบบอักษรอย่างรวดเร็ว<br>ใช้งานแบบอักษรจาก Typekit<br>จัดระยะวัตถุด้วย Smart Guide แบบใหม่ | 531<br>531<br>531<br>533 |

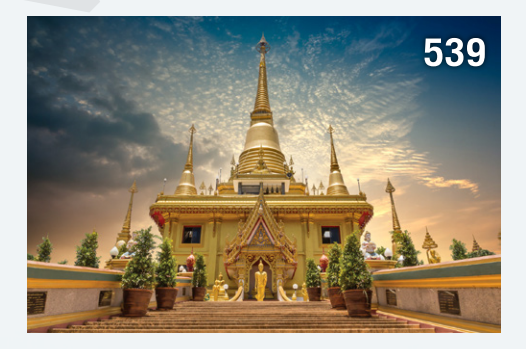

### CHAPTER 23 Workshops

535

| WORKSHOP 01 : ตกแต่งภาพ RAW ให้สมบูรณ์แบบ   | 536  |
|---------------------------------------------|------|
| STEP 01 : แก้ไขความบกพร่องของภาพ            | .536 |
| STEP 02 : ขับเน้นแสงสีให้สมบูรณ์ขึ้น        | .537 |
| STEP 03 : แต่งแสงสีให้สมบูรณ์ด้วย Photoshop | .537 |
| WORKSHOP 02 : รีทัชตัดต่อฉากหลัง            | 538  |
| STEP 01 : เลือกขอบเขตฉากหลัง                | .538 |
| STEP 02 : ซ้อนฉากหลังและเก็บรายละเอียด      | .539 |

| WORKSHOP 03 : แก้ไขภาพถ่ายขาวซีดให้สีสดขึ้น    | 540 |
|------------------------------------------------|-----|
| STEP 01 : ปรับแสงเงาแบบแยกส่วน                 | 540 |
| STEP 02 : เพิ่มความกลมกลืน                     | 541 |
| WORKSHOP 04 : Tiger on Fire                    | 542 |
| STEP 01 : เตรียมภาพเสือ                        | 542 |
| STEP 02 : ระบายสีให้เสือ                       | 542 |
| STEP 03 : ใส่ไฟให้เสือ                         | 543 |
| WORKSHOP 05 : ออกแบบกราฟิกแนวสลัดสี            | 544 |
| STEP 01 : เตรียมภาพนางแบบ                      | 544 |
| STEP 02 : สลัดสีใส่ภาพ                         | 544 |
| WORKSHOP 06 : ธีทัชภาพ Portrait แบบมือโปธ      | 546 |
| STEP 01 : เก็บรายละเอียด ปรับสีผิวให้สม่ำเสมอ  | 546 |
| STEP 02 : ปรับผิวให้เนียนเรียบ                 | 547 |
| STEP 03 : ปรับรูปทรงใบหน้า                     | 548 |
| STEP 04 : ชับเน้นแสงเงา                        | 548 |
| WORKSHOP 07 : ธีทัช ปรับแต่งรูปทรงภาพ Portrait | 549 |
| STEP 01 : แก้ไขโครงหน้าให้นางแบบ               | 549 |
| STEP 02 : Dodge ແລະ Burn                       | 550 |
| STEP 03 : แต่งแสงให้นุ่มนวล                    | 550 |
| WORKSHOP 08 : แต่งภาพสไตล์ Life                | 551 |
| STEP 01 : เตรียมภาพถ่ายและเพิ่มเติมรายละเอียด  | 551 |
| STEP 02 : ใส่ฉากหน้า-ฉากหลัง                   | 552 |
| STEP 03 : ขับเน้นแสงเงาและความคมชัด            | 552 |

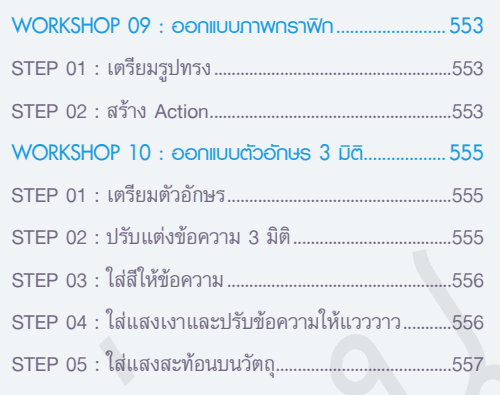

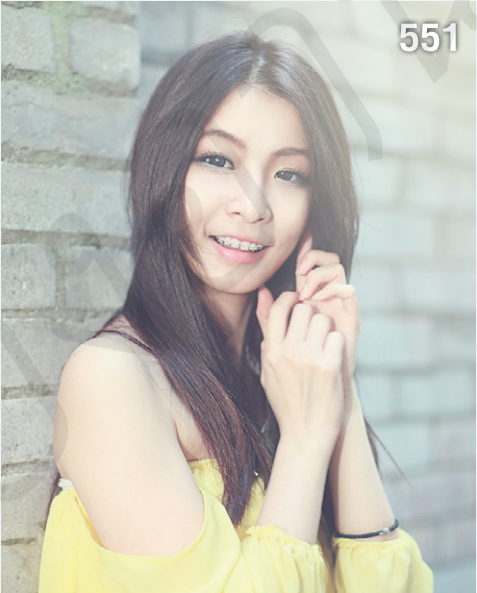

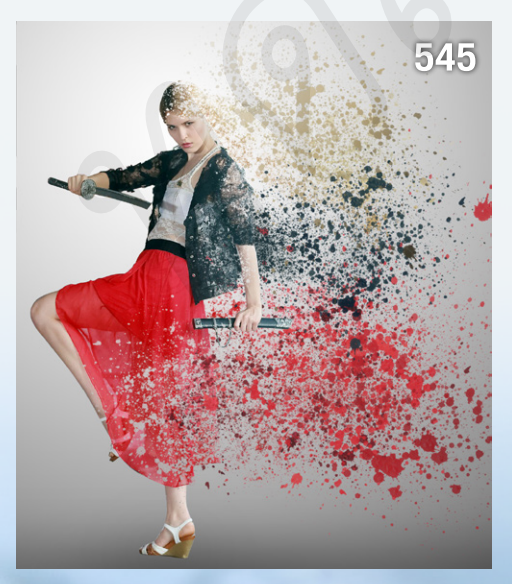

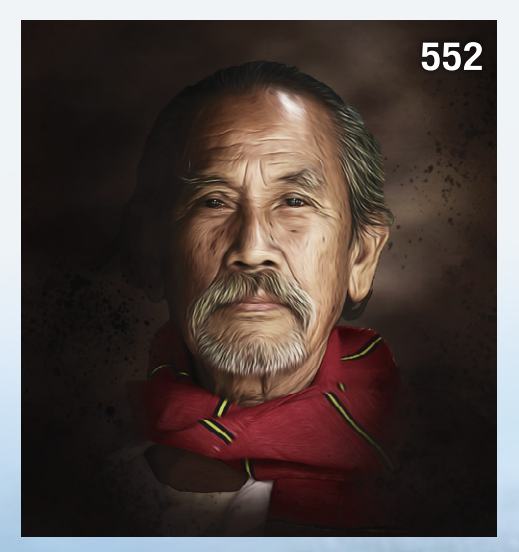

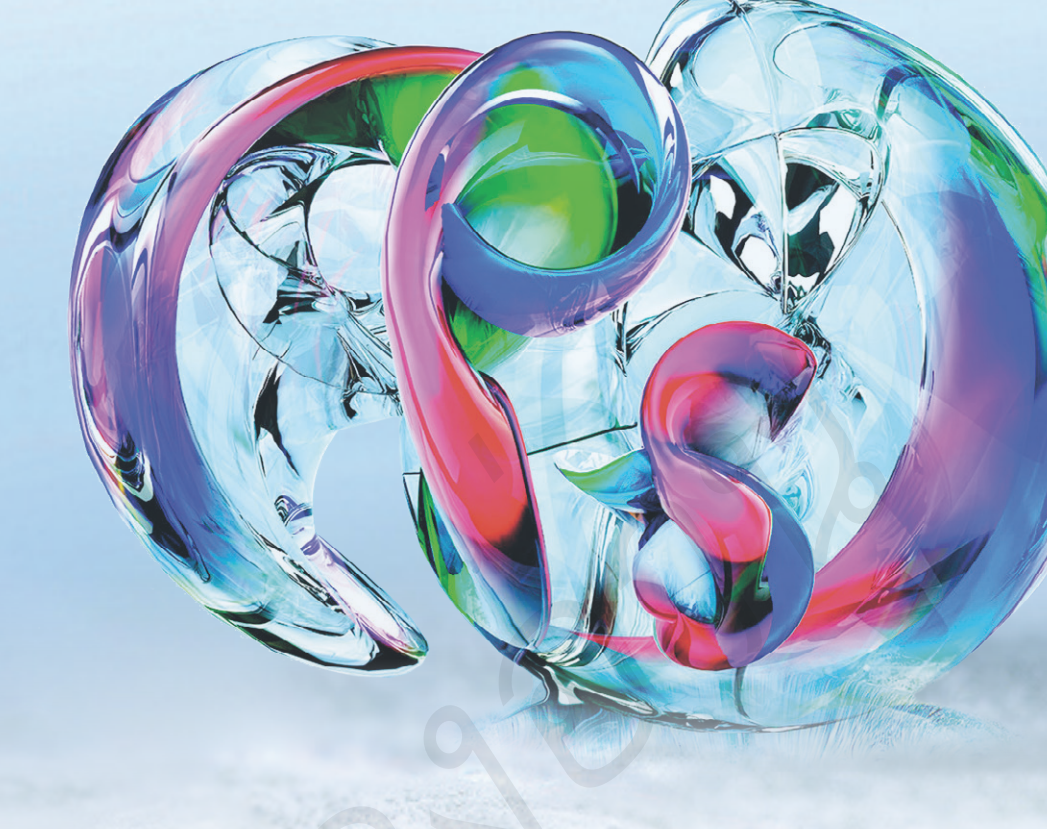

# CHAPTER 01

# รู้จักกับ Photoshop CC

หลังจากที่ Photoshop CS6 เปิดตัวให้ใช้งานประมาณ 1 ปีเศษ Adobe ก็ผุดซอฟต์แวร์ชุดใหม่โดยใช้ชื่อ Creative Cloud หรือ CC ซึ่งสร้างความตื่นตัวให้ผู้ใช้งานทั่วโลกได้ไม่น้อย ไม่เพียงแต่ ฟีเจอร์ใหม่ที่ถูกเพิ่มเข้าไปในแต่ละโปรแกรม แต่รูปแบบการจ่ายเงิน ซื้อซอฟต์แวร์แบบเบ็ดเสร็จถูกเปลี่ยนเป็นการเช่ารายเดือน เรียกได้ ว่า Adobe เทหมดหน้าตักกับการเปลี่ยนแปลงครั้งนี้

### อะใรคือ Adobe Creative Cloud ?

ในอดีตเราคุ้นเคยกับ Adobe Creative Suite ที่เป็นโปรแกรม แบบแบ่งชุด โดยแบ่งเป็นชุดสำหรับนักออกแบบกราฟิก, เว็บดีไซน์ หรือ งานตัดต่อวิดีโอ แต่สำหรับ Adobe Creative Cloud เราสามารถเลือก ใช้โปรแกรมที่ต้องการได้เอง (หรือเลือกเป็นชุดตาม Package) โดย เลือกดาวน์โหลดจากเว็บไซต์ www.adobe.com

ดังที่กล่าวไว้ในตอนต้นว่า Adobe CC ได้ปรับเปลี่ยนรูปแบบการ ชำระเงินเป็นแบบรายเดือน ซึ่งผู้ใช้สามารถเลือก Plan ที่เหมาะสมได้

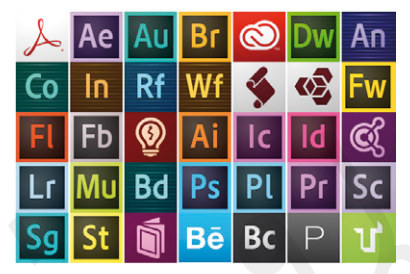

โดยแบ่งออกเป็น 3 ชุด ได้แก่ Individauls ที่เหมาะกับผู้ใช้งานทั่วไป, Teams and Business ที่เหมาะกับการทำงานใน กลุ่มใหญ่ และ Education ที่เหมาะกับการศึกษา (เป็น Package ชั่วคราว)

|                                     | Individuals                                                                                                | Business                                                                                                    | Students and Teachers                                                                                                    | Schools and Universities   |
|-------------------------------------|----------------------------------------------------------------------------------------------------|----------------------------------------------------------------------------------------------------|----------------------------------------------------------------------------------------------------|----------------------------|
|                                     | Get started                                                                                                | 30-day app trials. 2 GB of cloud storag                                                                                                    | e. Limited access to services.                                                                                                    | TRY FOR FREE               |
| Phot<br><sup>B</sup> 3              | ography                                                                                                    | Single App 600/mo                                                                                                    | Complete<br><sup>B</sup> 1,500 <sup>00</sup> /mo                                                                                                    | Complete                   |
| Requ<br>Late<br>Late<br>mob<br>Lean | ires annual commitment   its t version of Photoshop its version of Lightroom desktop, ite, and web in more | Requires annual commitment     Choose from Photoshop, Illustrator, and     more, plus cloud features     TypeRid dekkop and web fonts     Profile portfolio web/ite     30 GB of cloud storage | Requires annual commitment    Lates 1 Photology Illustrator, and more,<br>plus cloud teatures.  Typekit desktop and web fonts.  PioSite portfolio website 2 03 68 m cloud storage | Requires annual commitment |

 Package และ Plan การบำระเงินของ Adobe Creative Cloud แบบต่างๆ ที่ญู้ใช้สามารถเลือกก่อน เริ่มต้นดาวน์โหลดโปรแกรมมาติดตั้ง ในแต่ละ Plan ยังแบ่ง ออกเป็น Package ย่อยๆ ซึ่งมี ราคาที่แตกต่างกัน เช่น Single App สำหรับผู้ที่ต้องการใช้งาน โปรแกรมเดียวเท่านั้น ก็สามารถ เลือกติดตั้งได้ในราคาเริ่มต้นที่ 600 บาทต่อเดือน หรือเลือก Package แบบ Complete หาก ต้องติดตั้งแบบบุฟเฟ่ต์ (1,500 บาทต่อเดือนสำหรับผู้ใช้รายใหม่ หรือ 900 บาทต่อเดือนสำหรับ ผู้ใช้เก่าที่ติดตั้งโปรแกรมเวอร์ชัน CS3 หรือสงกว่าไว้แล้ว)

อย่างไรก็ตาม Package และ Plan เหล่านี้อาจมีการเปลี่ยนแปลงไปตาม Promotion ที่ Adobe จะจัดขึ้นสำหรับ ผู้ใช้งานในแต่ละช่วงเวลา

### Adobe Creative Cloud ดีอย่างไร ?

จากรายละเอียดที่กล่าวมาข้างต้นจะเห็นว่า Adobe Creative Cloud ค่อนข้างยุ่งยากกว่า Adobe เวอร์ชันที่ผ่านมา แต่มีข้อดีที่น่าสนใจดังนี้

- Upgrade โปรแกรมฟรีตลอดอายุการใช้งาน ซึ่งเราไม่จำเป็นต้องลบ หรือติดตั้งโปรแกรมใหม่อีกต่อไป
- เมื่อมี Features ใหม่ หรือการแก้ไขโปรแกรม (Patch) ก็สามารถอัพเดตได้ตลอดเวลา
- พื้นที่ฟรีสำหรับเก็บไฟล์งานบน Creative Cloud แบบออนไลน์ สูงสุดถึง 100 GB ซึ่งช่วยให้เราสามารถใช้งาน ที่สำคัญ และแชร์ไฟล์งานเพื่อทำงานร่วมกับเพื่อนร่วมงานได้ทุกหนทุกแห่ง
- Admin Console เป็นส่วนที่ใช้จัดการสิทธิผู้ใช้งานไฟล์ที่แชร์บน Creative Cloud ซึ่งเราสามารถกำหนดสิทธิให้ ผู้ใช้แต่ละคนทำอะไรกับไฟล์ได้บ้าง เช่น เปิดดูได้อย่างเดียว, แก้ไขได้ เปลี่ยนแปลงและบันทึกงานได้ เป็นต้น

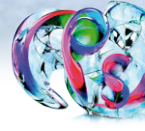

 ทีมงาน Expert Support จาก Adobe และ Support จาก I.T.Solution Computer (Thailand) Co., Ltd. ที่จะอยู่ เคียงข้างในการให้คำปรึกษาทั้งส่วนของการใช้งานโปรแกรม หรือในส่วนของการติดตั้งโปรแกรม เป็นต้น

• สามารถเลือกดาวน์โหลดโปรแกรมทั้งหมดบน Adobe Creative Cloud ได้โดยไม่จำกัดเหมือนที่เคยเป็นใน เวอร์ชันที่ผ่านๆ มา (เมื่อเลือก Package แบบ Creative Cloud complete plan เท่านั้น)

### มีอะใรใหม่ใน Photoshop CC บ้าง ?

สิ่งแรกที่ผู้ใช้งานส่วนใหญ่คำนึงถึงเมื่อ Adobe เปิดตัวโปรแกรมเวอร์ชันใหม่ทุกครั้งก็คือ มีฟีเจอร์อะไรใหม่บ้าง สำหรับ Photoshop CC ได้เพิ่มฟีเจอร์ใหม่เข้าไป (ถึงแม้จะไม่มากนักในตอนแรก แต่จะมีการอัพเดตฟีเจอร์ใหม่เรื่อยๆ ในภายหลัง) โดยมีฟีเจอร์เด่นๆ ดังนี้

### Camera Shake Reduction

คำสั่ง Camera Shake Reduction เป็นฟิลเตอร์ ใหม่ในกลุ่ม Sharpen ที่ไม่เพียงแต่สามารถเพิ่มความ คมชัดให้ภาพได้ แต่ยังช่วยลดความสั่นไหวของภาพ ที่เกิดขึ้นขณะถ่ายภาพได้เป็นอย่างดี

ตัวอย่างที่แสดงให้เห็นว่า ภาพก่อนปรับแต่งที่ขาดความ คมชัดเนื่องจากความสั่นไทวขณะถ่ายภาพ แต่เมื่อแก้ไขค้วย คำสั่ง Camera Shake Reduction แล้ว ภาพมีความคมชัดขึ้น เป็นอย่างมาก

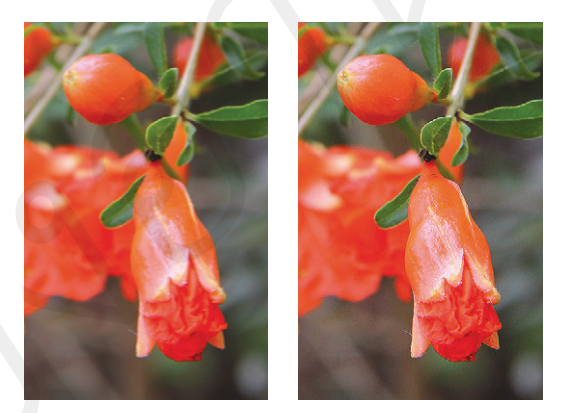

### ปรับปรุง Smart Sharpen ใหม่

คำสั่ง Smart Sharpen ไม่ใช่คำสั่งใหม่ แต่ใน Photoshop CC ได้เพิ่มขีดความสามารถที่สูงขึ้น โดยสามารถปรับ แต่งภาพให้คมชัดขึ้นโดยไม่ลดทอนคุณภาพของภาพ อีกทั้ง Interface ของคำสั่งที่เรียบง่าย ไม่ชับช้อนเหมือนเวอร์ชัน ที่ผ่านๆ มา

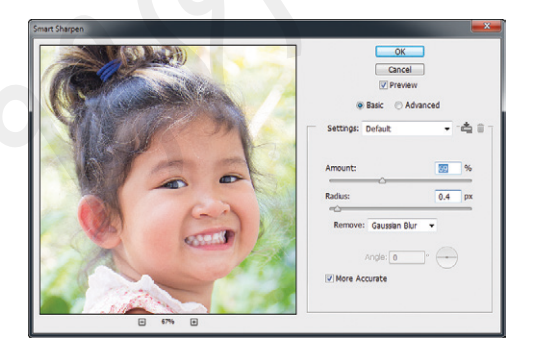

ตัวอย่าง Interface คำสั่ง Smart Sharpen ของ Photoshop CS6 (ภาพช้าย) และ Photshop CC (ภาพขวา) ที่จะเท็นว่าเวอร์ชัน ใหม่สามารถปรับแต่งภาพได้สะดวกกว่า และให้คุณภาพที่ดีกว่าด้วย

Preview Preset: Curto Tonal Width-Cancel

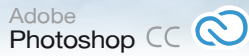

### Camera Raw 8

ู้ในเวอร์ชันนี้มีการปรับปรุงคำสั่ง Camera Raw 8 ให้ทำงานกับกล้องรุ่นต่างๆ ได้ยืดหยุ่นมากขึ้น ที่สำคัญ Photoshop CC ยังเพิ่มคำสั่ง Camera Raw เป็นฟิลเตอร์สำหรับแก้ไขภาพในแต่ละเลเยอร์ได้ด้วย จึงทำให้การปรับแต่ง ภาพมีความยืดหย่นยิ่งขึ้น

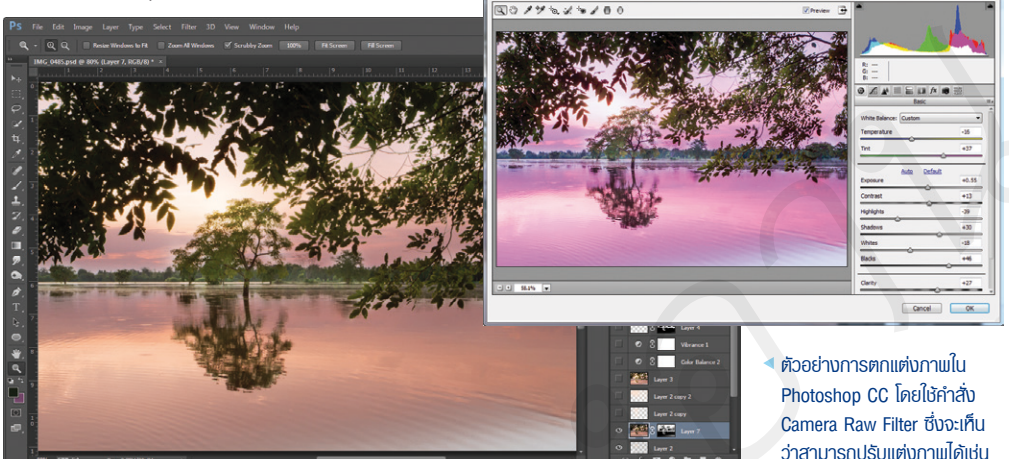

เดียวกับการตกแต่งกาพ RAW

### Generate image assets from layers

เป็นคำสั่งใหม่ที่น่าสนใจ และใช้งานได้ดีเมื่อ ทำงานร่วมกับการออกแบบเว็บไซต์ โดยเราสามารถสร้าง ้ไฟล์ใหม่ด้วยการเปลี่ยนชื่อเลเยอร์ พร้อมกับกำหนดขนาด ภาพและนามสกุลไฟล์ เพียงเท่านี้เราก็จะได้ภาพใหม่ โดยไม่จำเป็นต้องบันทึกแบบแยกเลเยอร์เหมือนเวอร์ชัน ที่ผ่านมา

ตัวอย่างการใช้คำสั่ง Ganerate image assets from layers 🕨 แปลงข้อความธรรมดาให้กลายเป็นไปล์กาแอย่างง่ายดาย

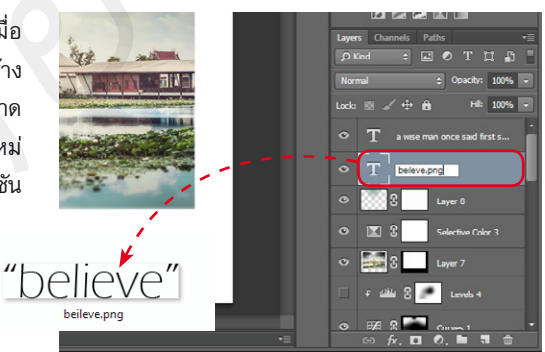

### **Perspective Warp**

Perspective Warp เป็นฟีเจอร์ใหม่ที่ถูกเพิ่มเข้ามา โดยคำสั่งนี้จะช่วยให้เราสามารถปรับเปลี่ยนมุมมองของ ภาพถ่ายที่บิดเบี้ยวเนื่องจากเลนส์มุมกว้างที่ใช้ หรือข้อ บกพร่องอื่นๆ ให้กลายเป็นภาพที่มีมุมมองที่ถูกต้องและ สมบูรณ์ได้อย่างง่ายดาย

> ตัวอย่างการปรับเปลี่ยนกามม้านั่งที่มิดเบี้ยว ให้มี มุมมองที่ถูกต้องด้วยคำสั่ง Perspective Warp

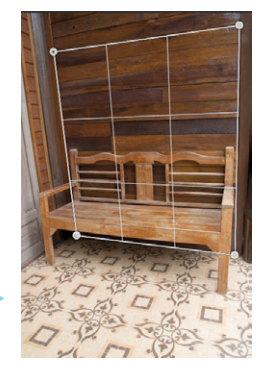

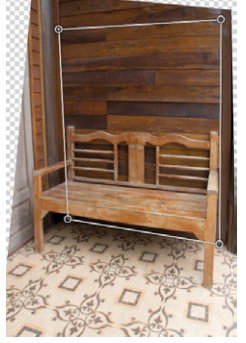

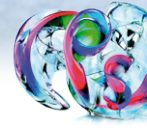

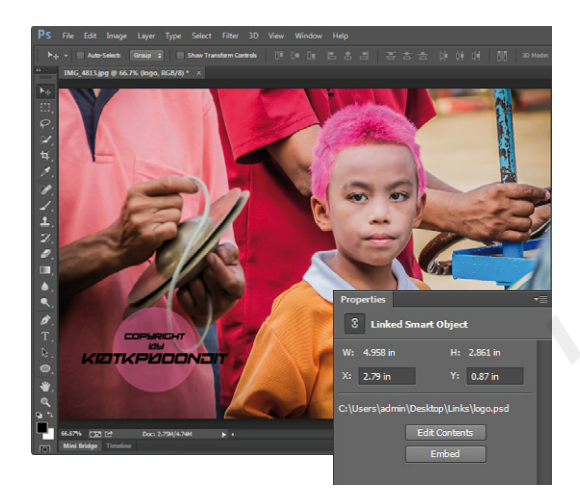

### Linked Smart Object

เป็นฟีเจอร์ใหม่ที่สนับสนุนการทำงานร่วมกัน หลายๆ ไฟล์ โดยที่เราสามารถวางภาพด้วยคำสั่ง Linked Smart Object ลงไปในงานที่ออกแบบ และเมื่อ มีการปรับแต่งแก้ไขชิ้นงาน ก็จะทำให้ภาพต้นฉบับมี การปรับปรุงตามไปด้วย ซึ่งช่วยลดความซ้ำซ้อนใน การทำงานได้เป็นอย่างดี

 ตัวอย่างการวางออบเจ็กต์ด้วยกำสั่ง Linked Smart Object ลงไปบนไฟล์กาพ ซึ่งเราสามารถปรับแต่ง Object นี้ไหม่ได้ โดยคลิกปุ่ม Edit Contents หลังจากนั้นภาพต้นฉบับก็จะปรับ เปลี่ยนไปด้วย

### **3D** Printing

นอกจากความสามารถในการ ออกแบบงาน 3D ได้แล้ว Photoshop CC ยังสามารถพิมพ์งาน 3D ออกมา เป็น Model ได้ทันที แต่หากผู้ใช้งานไม่มี เครื่องพิมพ์ 3D ก็สามารถส่งไฟล์งานผ่าน คำสั่งไปยัง www.shapeways.com ซึ่งจะ ทำหน้าที่พิมพ์ Model 3D ออกมาแล้ว จัดส่งให้ในภายหลังได้ด้วย

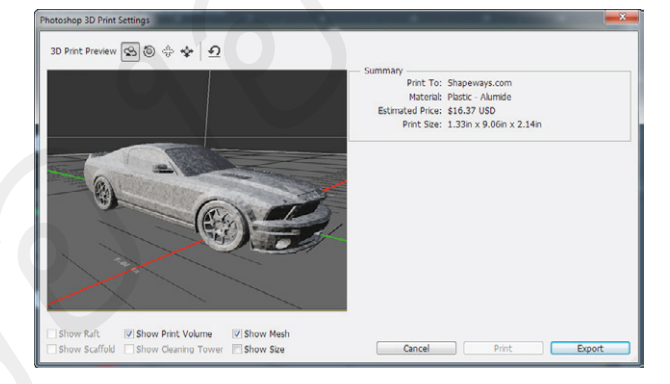

นอกจากฟีเจอร์หลักดังกล่าวแล้ว Photoshop CC ยังมีการเพิ่มเติมคุณสมบัติพิเศษอื่นๆ รวมถึงพัฒนาคำสั่ง เก่าๆ ให้มีประสิทธิภาพสูงขึ้นดังนี้

- รวมฟีเจอร์ของ Photoshop Extended เข้ามาในรุ่นหลัก
- อัพโหลดผลงานขึ้นไป Behance ซึ่งเป็นเว็บไซต์สร้าง Portfolio ได้โดยตรง
- ปรับปรุง Interface ของแต่ละโปรแกรมในชุด Creative Cloud ให้สอดคล้องกันและทำงานง่ายขึ้น
- แสดงภาพแบบ HiDPI สำหรับการแสดงผลบนจอ Retina
- ปรับปรุงศักยภาพการทำงานบนจอขนาดใหญ่
- เพิ่มความเสถียรในการบันทึกงานผ่านระบบเน็ตเวิร์ค
- เพิ่มศักยภาพให้คำสั่งต่างๆ สามารถควบคุมแสงเงาและโทนกลางได้ดีขึ้น
- เพิ่มศักยภาพให้คำสั่ง Content-Aware
- เพิ่มศักยภาพการทำงานกับเส้น Path และ Anchor Point ที่สามารถเลือกทำงานได้ง่ายขึ้น
- เพิ่มขีดความสามารถให้ใช้งานฟิลเตอร์ 24 ตัวกับภาพ 32-bit ได้
- ออปชั่นใหม่สำหรับการเลือกทำงานกับเลเยอร์
- คัดกรองเลเยอร์ที่ต้องการเลือกทำงานด้วย Isolation mode changes บนพาเนล Layers

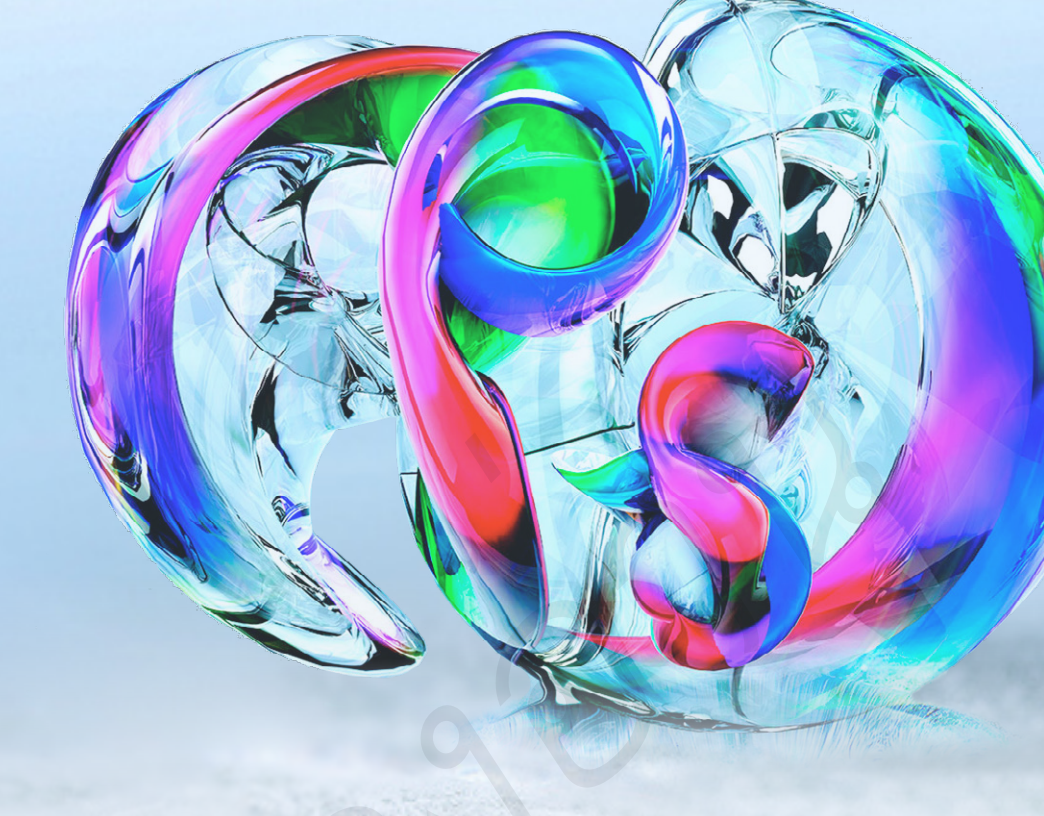

# CHAPTER

### การวาดภาพ (Drawing)

ถึงแม้ Photoshop จะมีความสามารถหลักในการรีทัชภาพ และสร้างเอฟเฟ็กต์ให้ภาพถ่าย แต่ก็ยังมีเครื่องมืออีกกลุ่มหนึ่งที่ สนับสนุนการทำงานด้านการวาดภาพ ซึ่งเราสามารถสร้างรูปทรง แบบเวคเตอร์อย่างง่ายๆ ไปจนถึงการสร้างเส้นพาธเพื่อออกแบบ งานกราฟิกที่สวยงามได้มากมาย Photoshop CC

Adobe

### รู้จักกับเครื่องมือวาดรูปทรงและสร้างเส้นแบบ Vector

้นอกจากการตัดต่อ ปรับแต่งสีสันภาพให้สวยงามได้แล้ว เรายังสามารถใช้ Photoshop ในการวาดรูปทรง หรือ ภาพแบบลายเส้นที่มีความชับซ้อนได้ด้วยเครื่องมือในกลุ่ม Shape Tool และ Pen Tool โดยเครื่องมือเหล่านี้ครอบคลุม ทั้งเรื่องของการสร้าง Selection ให้ภาพได้อย่างแม่นยำ การสร้างเส้น Path เพื่อใช้ในการสร้างลายเส้น หรือใช้กำหนด พื้นที่ในการลงสีได้ด้วย

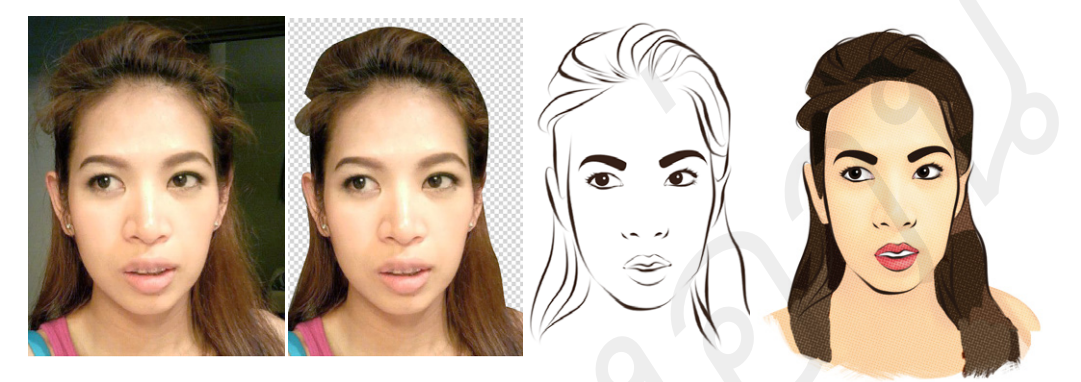

🔺 ตัวอย่างการนำเครื่องมือ 💋 (Pen Tool) ตัดภาพออกจากพื้นหลัง สร้างลายเส้น และลงสีได้อย่างน่าสนใจ

### การทำหนดรูปแบบเส้นพาธ

ก่อนที่จะเริ่มต้นใช้งานเครื่องมือต่างๆ สร้างเส้นพาธหรือรูปทรง จะต้อง มีการกำหนดคุณสมบัติของเส้นพาธเสียก่อนว่า ต้องการให้รูปทรงที่สร้างขึ้นนั้นมี คุณสมบัติเช่นใด โดยสามารถกำหนดได้ 3 แบบดังนี้

Path Path Pixels

กำหนดรปแบบของเส้นเมาธให้ เครื่องมือก่อนใช้งาน

• Shape คือ การกำหนดให้เส้นพาธหรือรูปทรง ที่สร้างขึ้นเป็นเลเยอร์ใหม่ สามารถเปลี่ยนสีพื้น ใส่เส้นขอบ และปรับแต่งรูปทรงใหม่ได้โดยไม่สูญเสียความคมชัด

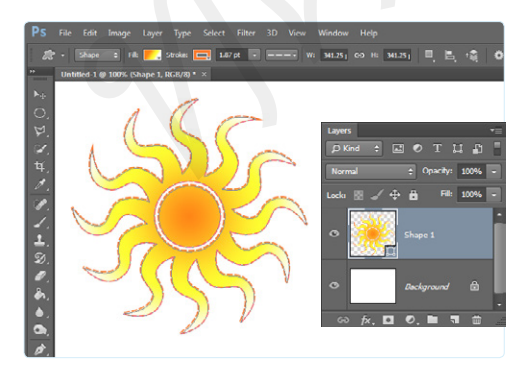

🔺 ตัวอย่างรูปทรงที่ได้จากเครื่องมือ 🖾 (Custom Shape Tool) โดยกำหนดคณสมบัติแบบ Shape ที่สามารถใส่สีสันและเส้นขอบ ได้อย่างง่ายดาย

• Path คือ การกำหนดให้การวาดรูปทรงมี เพียงเส้นพาธเท่านั้น สามารถปรับแต่งเส้นพาธ รวมถึง การแปลงเส้นพาธเป็น Selection หรือลายเส้นใน กายหลังได้ด้วย

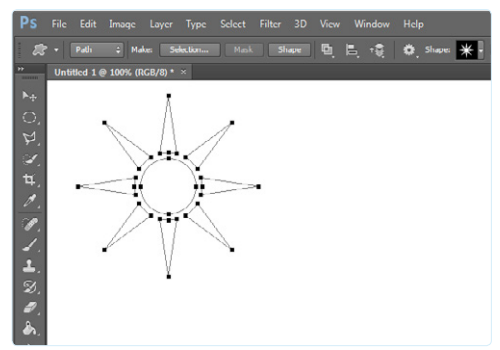

คัวอย่างของการกำหนดคณสมบัติแบบ Path จะเห็นว่ามีเพียง เส้นพาธเท่านั้น ที่สามารถปรับแต่งในภายหลังได้สะดวกขึ้น

CHAPTER | 15 การวาดภาพ (Drawing)

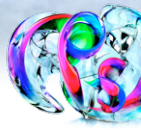

 Pixels ใช้สำหรับการสร้างรูปทรงให้มีเพียง สีพื้นอย่างเดียว โดยการปรับแต่งในภายหลังทำได้ ค่อนข้างยาก และอาจกระทบถึงความคมชัดของภาพ ตัวอย่างการกำหนดรูปทรงโดยเลือกออปชัน Pixels จะเห็นว่ามีเพียงสีพื้นเท่านั้น

### วาดรูปทรงด้วยกลุ่มเครื่องมือ Shape Tool

การวาดรูปทรงด้วยเครื่องมือกลุ่ม Shape Tool สามารถกำหนดคุณลักษณะของแต่ละเครื่องมือเพิ่มเติมได้ โดย มีความแตกต่างกันดังนี้

### วาดรูปสี่เหลี่ยมและสี่เหลี่ยมขอบมน

เราสามารถวาดรูปสี่เหลี่ยมได้ด้วยเครื่องมือ 🔲 (Rectangle Tool) และรูปสี่เหลี่ยมขอบมนด้วยเครื่องมือ 🔲 (Rounded Rectangle Tool) โดยทั้ง 2 เครื่องมือนี้สามารถปรับแต่งค่าได้เหมือนกันดังนี้

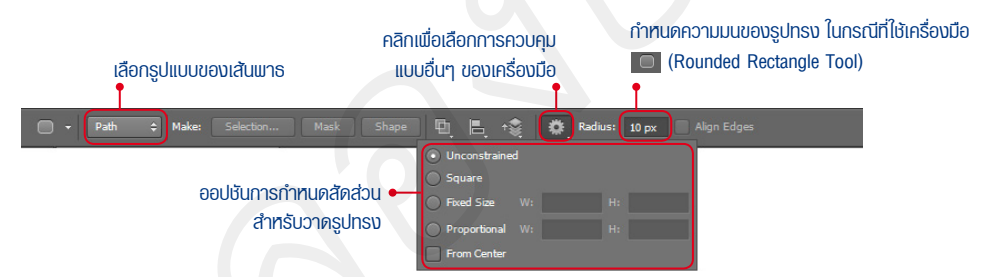

#### เลือกออปษันกำหนดสัดส่วนรูปสี่เหลี่ยม

้สำหรับการกำหนดออปชันการวาดรูปสี่เหลี่ยม และสี่เหลี่ยมขอบมนให้ตรงกับความต้องการมากขึ้นมีดังต่อไปนี้

- Unconstrained คือ การวาดรูปทรงโดยไม่กำหนดสัดส่วน
- Square กำหนดให้วาดรูปทรงเป็นสี่เหลี่ยมจัตุรัส
- Fixed Size กำหนดขนาดของรูปทรงตายตัว สามารถใส่ค่าความกว้างในช่อง W: และความสูงในช่อง H: โดยสามารถกำหนดหน่วยเป็น px, cm หรือ in ได้ตามต้องการ
  - Proportional ใช้กำหนดสัดส่วนของรูปทรง
  - From Center ใช้สำหรับกำหนดการวาดรูปทรงจากตรงกลาง

### วาดรูปวงกลมและวงรี

การวาดรูปวงกลมด้วยเครื่องมือ 🧿 (Ellipse Tool) ทำได้ง่ายๆ โดยแดรกเมาส์สร้างรูปทรงให้มีขนาดและ ตำแหน่งตามต้องการ โดยการกำหนดออปชันเพิ่มเติมนั้น สามารถทำได้เช่นเดียวกับเครื่องมือ 🔲 (Rectangle Tool) และ 🦲 (Rounded Rectangle Tool)

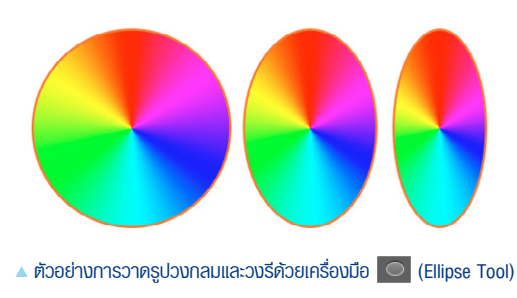

Photoshop CC 🛇

Adobe

### ้วาดรูปหลายเหลี่ยม

การวาดรูปหลายเหลี่ยมด้วยเครื่องมือ 🔼 (Polygon Tool) มักใช้สร้างรูปทรง เช่น รูปสามเหลี่ยม ห้าเหลี่ยม หรือ ปรับออปชันเพิ่มเติมให้สามารถวาดรูปทรงเป็นดวงดาว หรือ รูปดอกไม้ โดยการกำหนดค่าต่างๆ มีดังนี้

#### ออปชันการวาดรปหลายเหลี่ยม

เราสามารถกำหนดออปชันให้เครื่องมือ 🔽 (Polygon Tool) ในการวาดรูปทรงแบบอื่นๆ ได้อีกดังนี้

- Radius คือ การกำหนดรัศมีของรูปทรงที่วาดขึ้น สามารถกำหนดหน่วยของรัศมีเป็น px, cm หรือ in ก็ได้
- Smooth Corners เป็นตัวเลือกสำหรับปรับมุมของรูปทรงที่วาดให้โค้งมนมากขึ้น
- Star เป็นตัวเลือกสำหรับเปลี่ยนมุมของรูปทรงที่สร้างขึ้น ให้มุมแหลมออกมาเหมือนกับดาว •
- Indent Sides By กำหนดเปอร์เซ็นต์ให้ความยาวของรัศมีดาว
- Smooth Indents กำหนดให้มุมของรัศมีมีความนุ่มนวล

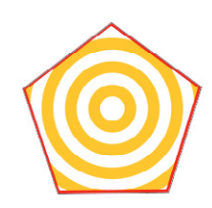

รปที่วาดด้วยเครื่องมือปกติ โดยกำทันดค่า Sides = 5

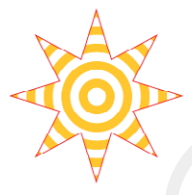

รปที่วาดโดยกำหนดค่า Sides = 8 และเลือกออปชัน Star

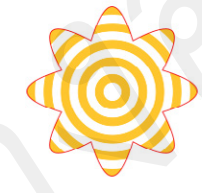

รปที่วาดโดยกำหนดค่า Sides = 8 และเลือกออปชัน Smooth Corners IIa: Star

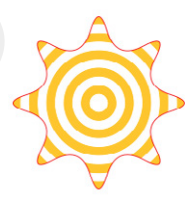

ก่ำทันดจำนวนมุมของรูปทรง

🗹 Align Edges

ออปชันการวาดรูป

ทลายเทลี่ยม

Öt Sides: 5

Sides By: 509

รูปที่วาดโดยกำหนดค่า Sides = 8 และเลือกออปชัน Smooth Corners. Star IIa: กำทนด Smooth Indents

### วาดเส้นตรง

เครื่องมือ 🖊 (Line Tool) มีความสามารถในการสร้างเส้นตรง โดยกำหนดความหนาได้ตามต้องการ และสามารถเลือกสร้างหัวลูกศรได้ ทั้งหัวเส้นและปลายเส้น โดยการปรับแต่งทั้งหมดทำได้ดังนี้

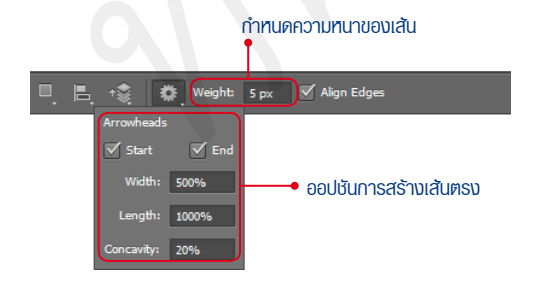

NOTE Shift ขณะวาดรูปก็จะสามารถรวม พื้นที่, กดปุ่ม 🔼 ขณะวาดรูปทรงก็จะ หรือกดปุ่ม Shift + Alt ขณะวาด

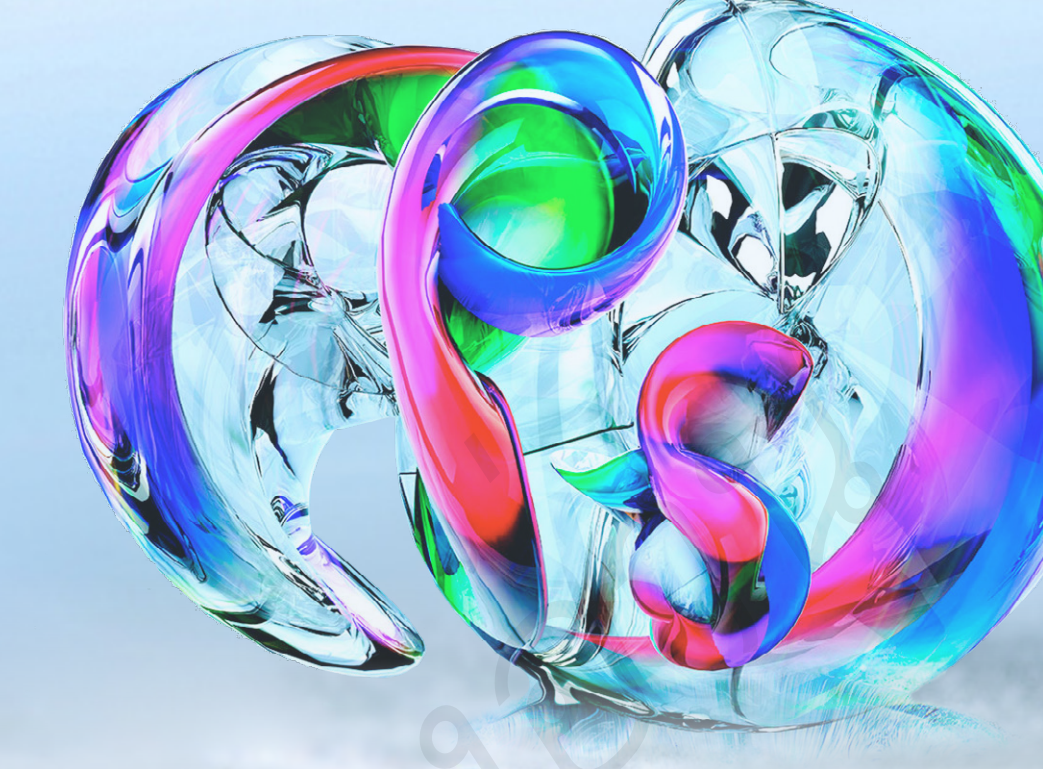

# CHAPTER 2

# ทำงานกับ 3D

นอกจากการทำงานกับภาพถ่ายได้แล้ว Photoshop ยังเพิ่ม ขีดความสามารถในการทำงานกับไฟล์ 3D ได้ด้วย โดยเราสามารถ ปั้นรูปทรง ใส่แสงเงา รวมถึงการแปลงรูปภาพหรือตัวอักษรที่สร้าง ขึ้นให้กลายเป็นรูปทรง 3D ได้อย่างง่ายดายและสวยงามไม่แพ้ โปรแกรม 3D อื่นๆ

### พื้นฐานการทำงานกับ 3D (Photoshop Extended)

เราสามารถใช้ Photoshop ทำงานกับไฟล์ 3D ได้ ทั้งจากการ Render ขึ้นเอง หรือการนำไฟล์จากโปรแกรม Adobe Acrobat 3D เวอร์ชัน 8, 3D Studio Max, Alias, Maya และ Google Earth ได้ด้วย แต่คอมพิวเตอร์ที่ใช้งานจะต้อง มีศักยภาพที่เพียงพอ รวมถึงการ์ดแสดงผลจะต้องรองรับการทำงานด้วย

สำหรับผู้ใช้งาน Photoshop ที่มีการ์ดจอรองรับ การทำงาน จะต้องเปิดออปชันเพื่อให้สามารถใช้งานคำ สั่งในกลุ่ม 3D ได้ โดยคลิกเมนู Edit > Preferences > Performance หลังจากนั้นคลิกเครื่องหมายถูกหน้า Use Graphics Processor ดังภาพ

> คลิกเครื่องหมายถูกหน้า Use Graphics Processor ▶ เพื่อให้สามารถทำงานกับไฟล์ 3D รวมทั้ง Convert ภาพธรรมดาให้เป็น 3D ได้

| Jeneral                                                                                                    | Memory Usage                                                                                                    | History & Cache                                                                                                    | OK                     |
|----------------------------------------------------------------------------------------------------|----------------------------------------------------------------------------------------------------|----------------------------------------------------------------------------------------------------|------------------------|
| Interface<br>Sync Settings<br>Nie Handling<br><b>Performance</b><br>Currers<br>Transparenersy & Gamut<br>Units & Rulers<br>Guides, Grid & Silces<br>Plug-Ins<br>Type<br>30 | Anable KML 2253 H0<br>Holi Rupp: 1790-2014 H0<br>Let Photoshop Use: 1653 H0 (60%)                                                                                                    | Optime Each Level and Ta Site for<br>Souther Status: Control of the Site Site<br>Site Site Site Site Site<br>Control Site Site Site Site<br>Control Site Site Site Site<br>Site Site Site Site Site<br>Site Site Site Site Site Site<br>Site Site Site Site Site Site<br>Site Site Site Site Site Site Site<br>Site Site Site Site Site Site Site Site<br>Site Site Site Site Site Site Site Site | Cancel<br>Prev<br>Next |
|                                                                                                    | Scratch Disks<br>Internet: Draw Press Space Defendation<br>Company Strategy Strategy Str | Graphics Processor Settings<br>Detected Graphics Processor<br>Detected Graphics Processor<br>Detwoed StatProcessor<br>Use Graphics Processor<br>Advanced Settings                                                                                                    |                        |

### สร้างภาพ 3D ด้วยคำสั่งพื้นฐาน

สำหรับผู้ใช้งาน Photoshop ที่ยังไม่มีความชำนาญในการขึ้นโมเดลวัตถุ 3D ใช้งานเอง แต่ก็สามารถใช้คำสั่งต่างๆ แปลงภาพที่เปิดใช้งานเป็นวัตถุ 3D ได้จากพาเนล 3D หรือคลิกเมนู 3D > New Mesh from Layer ตัวอย่างต่อไปนี้จะเป็นการสร้างวัตถุ 3D จากคำสั่ง Mesh From Preset ที่มีรูปแบบสำเร็จรูปอยู่ 13 แบบดังนี้

> เลือกทำงานกับшาเนล 3D แล้วเลือกออปชันการสร้างรูปทรง > ที่ต้องการ แล้วคลิกปุ่ม Create เพื่อสร้างวัตถุ 3D

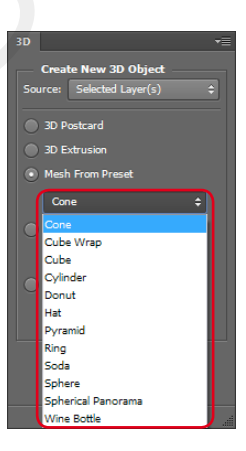

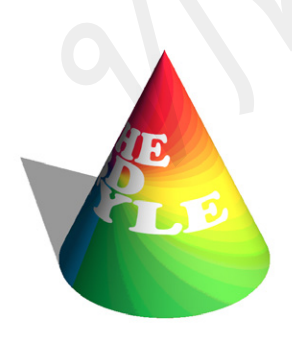

Cone เป็นรูปทรงแบบกรวย

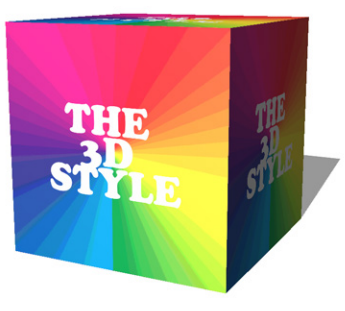

 Cube เป็นรูปทรงสี่เหลี่ยมที่มีภาพ เหมือนกันทุกด้าน

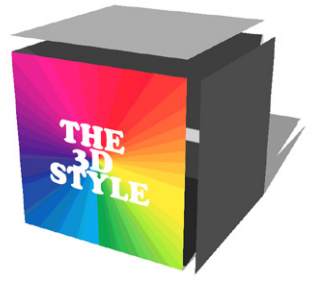

Cube Wrap เป็นรูปทรงสี่เหลี่ยมที่ สามารถแยกแต่ละด้านออกจากกันได้

CHAPTER | 21 ทำงานกับ 3D

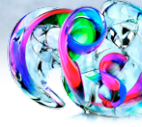

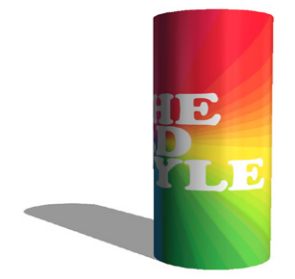

▲ Cylinder คือ รูปทรงกระบอก

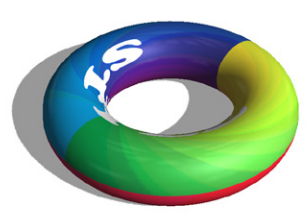

Donut เป็นรูปทรง 3D แบบโดนัต

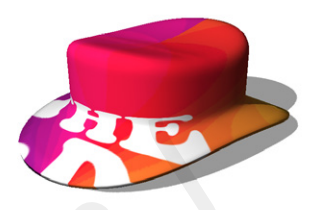

A Hat เป็นรูปทรง 3D แบบทมวก

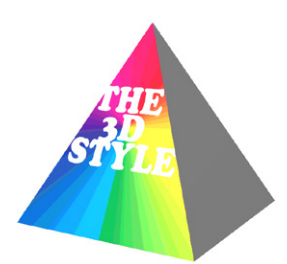

 Pyramid เป็นรูปทรง 3D แบบที่สามารถ เพิ่มภาพใหม่ให้ทุกด้านได้

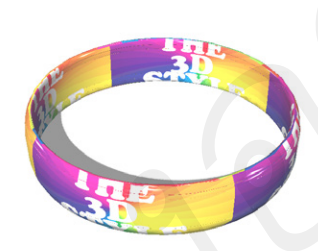

🔺 Ring เป็นรูปทรง 3D แบบวงแทวน

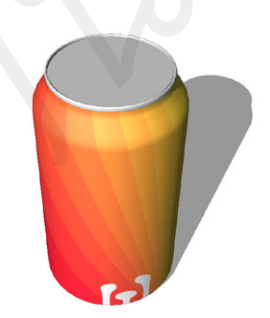

Soda Can เป็นรูปทรง 3D แบบกระป๋องน้ำอัดลม

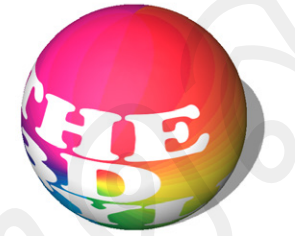

Sphere เป็นรูปทรง 3D แบบทรงกลม

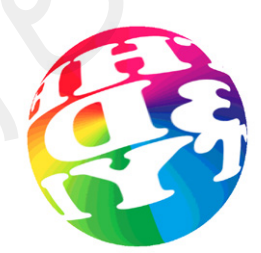

Spherical Panorama เป็นรูปแบบการ แสดงภาพพาโนรามาแบบทรงกลม 360°

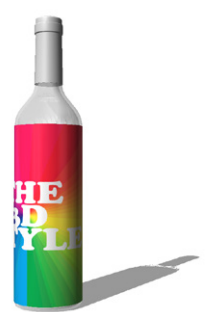

Wine Bottle เป็นรูปทรง 3D แบบขวดไวน์

นอกจากการสร้างรูปทรงด้วยออปชัน Mesh From Preset แล้ว เรายังสามารถสร้างรูปทรงให้มีลักษณะเหมือน โปสต์การ์ด โดยเลือกออปชัน Postcard หรือคลิกเมนู 3D > New Mesh from Layer > Postcard จะได้ผลลัพธ์ดังภาพ

ตัวอย่างการสร้างรูปทรง 3D ด้วยคำสั่ง Postcard 🕨

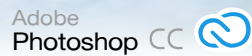

อีกหนึ่งคำสั่งที่ใช้สร้างภาพ 3D คือ ออปชัน Mesh From Depth Map หรือคลิกเมนู 3D > New Mesh from Layer > Depth Map to คำสั่งนี้จะนำระดับความสว่างในภาพมาคำนวณความสูง-ต่ำให้รูปทรง โดยมีทั้งหมด 4 แบบดังนี้

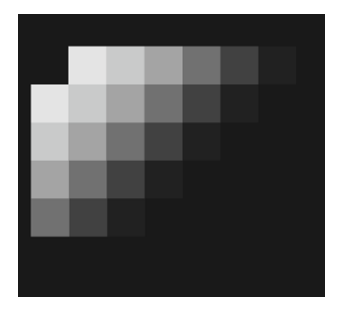

🔺 ภาพพื้นพิวที่มีระดับความสว่างที่แตกต่างกัน

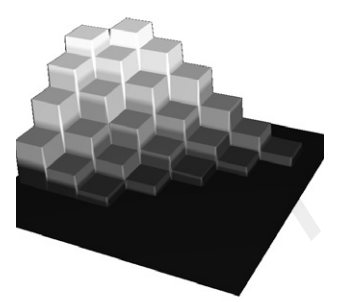

 รูปทรง 3D แบบ Plane ที่วัตถุจะสูง-ต่ำ ตามระดับความสว่างของภาพ

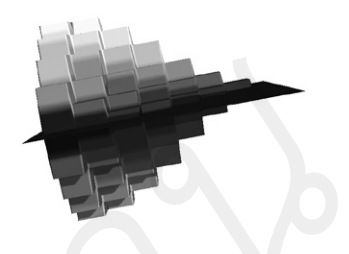

รูปทรง 3D แบบ 2 Sided-Plane ที่วัตถุ จะสูง-ต่ำตามระดับความสว่างของภาพ ทั้ง 2 ด้าน

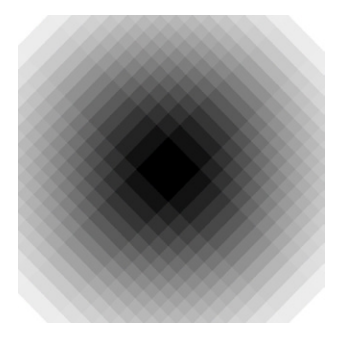

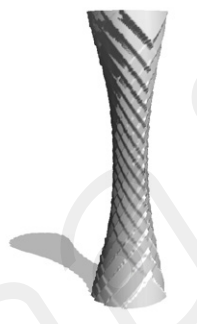

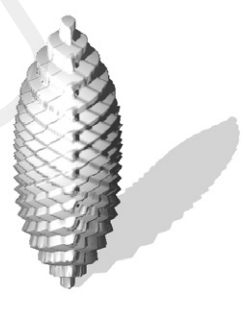

🔺 ภาพพื้นพิวที่มีระดับความสว่างที่แตกต่างกัน

รูปทรง 3D แบบ Cylinder ที่วัตถุจะหมุนวน เป็นทรงกระบอก แต่จะมีระดับสูง-ต่ำตาม ความสว่างกาพ รูปทรง 3D แบบ Sphere ที่วัตถุจะหมุน วนเป็นทรงกลม-รี แต่จะมีระดับสูง-ต่ำตาม ความสว่างภาพ

### เครื่องมือสำหรับจัดการใฟล์ 3D

เครื่องมือที่ใช้จัดการกับไฟล์ 3D จะมีอยู่ 5 ตัวด้วยกัน สามารถหมุนรูปทรง หรือปรับระยะใกล้-ไกลของรูปทรงได้ เราสามารถใช้เครื่องมือเหล่านั้นได้จากออปชันบาร์ โดยแต่ละเครื่องมือมีหน้าที่ดังนี้

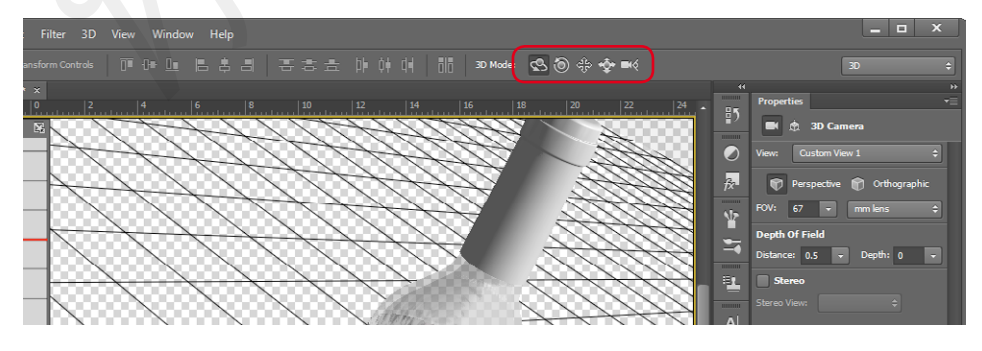

เลือกใช้เครื่องมือสำหรับจัดการรูปทรง 3D ได้จากออปชันบาร์

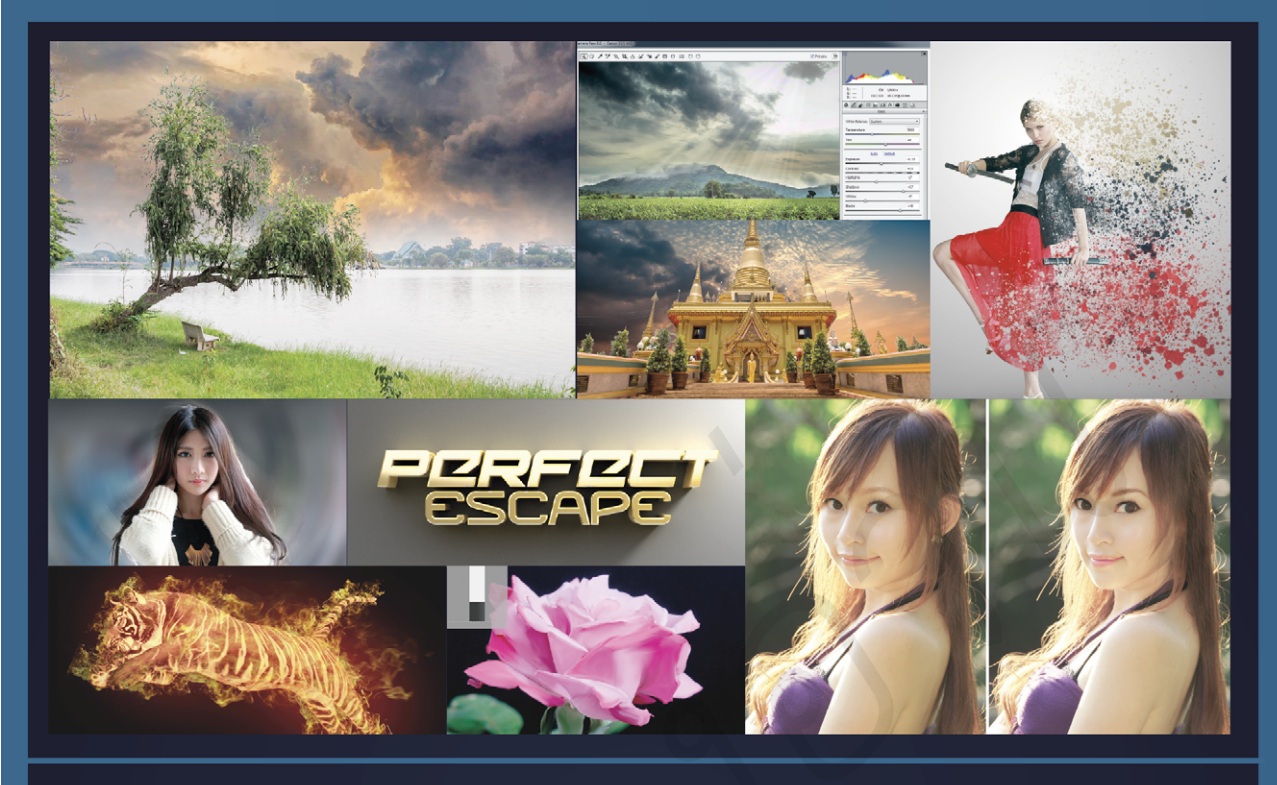

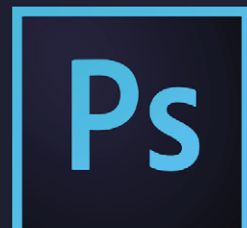

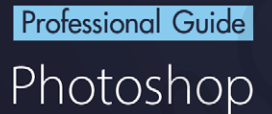

คู่มือฉบับสมบูรณ์

ครบทุกความสามารถของโปรแกรม ตั้งแต่การใช้งานขั้นพื้นฐาน ไปจนถึงการประยุกต์ใช้ในการ ทำงานจริง จากประสบการณ์มืออาชีพ พร้อมด้วยฟีเจอร์ใหม่ล่าสุดของโปรแกรมอีกมากมาย เช่น

- แก้ไขภาพสั่น ไหวด้วย Shake Reduction
- ปรับความคมชัด ภาพด้วย Smart Sharpen แบบใหม่
- ปรับปรุงมุมมองภาพด้วย Perspective Warp
- Camera Raw Filter
- เชื่อมโยงไฟล์เข้าด้วยกันกับคำสั่ง Place Linked
- สร้างไฟล์ใหม่แบบรวดเร็วด้วย Adobe Generator
- ປຣັບປຣຸູູູູູູູູບຸມຣູູູູນດ້ວຍ Live Shape Properties
- 3D Printing
- ปรับภาพให้เบลอแบบกำหนดทิศทางด้วยฟิลเตอรแบบใหม่
- สร้าง Selection ด้วย Focus Area
- คันหาแบบอักษรอย่างรวดเร็ว
- ใช้งานแบบอักษรจาก Typekit
- จัดธะยะวัตถุด้วย Smart Guide แบบใหม่

พร้อมทั้ง VDO Workshop Tutorial การประยุกต์ใช้งานเครื่องมือต่างๆ เพื่อ การใช้งานโปรแกรมสำหรับตกแต่งกาพ และสร้างงานกราฟิกได้อย่างมีประสิทธิกาพสูงสุด

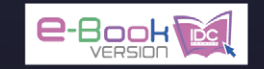

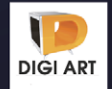

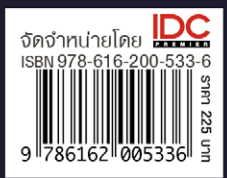

🗗 fb.com/lovedigiart บรรณาธิการ ปียะบุตร ลุทธิดารา